# Guide to School Nutrition Program Renewals

June 2020

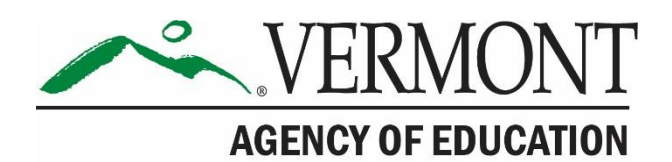

### Introduction

This guide will walk you through all parts of completing the annual renewal of the application to participate in School Nutrition Programs for the 2020-2021 Program year. For programs operating in July, the application must be completed and submitted by June 19, 2020. For programs operating in August, the application must be completed and submitted by July 10th, 2020. Meals served before the application has been submitted and approved by the state are not eligible for reimbursement. If you need assistance completing your application, please contact: Jennifer Hutchinson at jennifer.hutchinson@vermont.gov or Denise Blankenship at deniseblankenship@vermont.gov.

### Logging Into the Electronic System

The application is completed through the electronic <u>CNP Web application and claiming</u> <u>website</u>. If you are new to the system, you will need to contact Jennifer Hutchinson or Denise Blankenship to request a new user account.

### Accessing the Application Packet

From the Login page, click the **Applications** tab:

| Applications Claims Reports                                                    | Security Search                                                                | Programs                                          | Year Help Log Out |
|--------------------------------------------------------------------------------|--------------------------------------------------------------------------------|---------------------------------------------------|-------------------|
| Your passwor                                                                   | d will expire in 27 days. Please cha                                           | nge your password before it o                     | xpires.           |
|                                                                                |                                                                                | A A A A A A A A A A A A A A A A A A A             |                   |
|                                                                                | Password Re                                                                    | esets                                             |                   |
| If you forgot your passw<br>However, your current e<br>To update or enter your | vord, you can now reset<br>email address must be or<br>email address, go to Se | it on your own!<br>1 file.<br>curity: My Account. |                   |
| As always, passwords n                                                         | nust be a minimum of 10                                                        | ) characters, includir                            | g 1 special       |

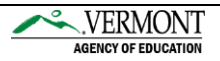

| Applications   Claims   Reports   Securi | ty   Search 🛛 🐺 Programs   Year   Help   Log Out                     |
|------------------------------------------|----------------------------------------------------------------------|
| Applications >                           |                                                                      |
| Item                                     | Description                                                          |
| Organization Manager                     | SNP Organization's Profile, Site and Hold Information                |
| Application Packet                       | Applications Forms (Organization and Site)                           |
| Verification Report                      | Mandatory Annual Verification Report                                 |
| Verification Summary                     | Mandatory Annual Verification Report (FNS-742) Summary               |
| Food Safety Inspections                  | Number of Food Safety Inspections by Site                            |
| Food Safety Inspections Summary          | Number of Food Safety Inspections by Site Summary                    |
| FFVP Grant Overview                      | Fresh Fruit and Vegetable Program Grant Information by Site Overview |
| FFVP Grant Allocations                   | Fresh Fruit and Vegetable Program Grant Allocations                  |
| FFVP Invitations and Approvals           | Fresh Fruit and Vegetable Program Invitations and Approvals          |
| Site Enrollment                          | Site Enrollment and Eligibility                                      |
| Community Eligibility Provision          | Enrollment and Eligibility for Community Eligibility Provision       |
| Financial Report                         | School Food Annual Revenues and Expenditures Report                  |
| Financial Report Summary                 | School Food Annual Revenues and Expenditures Report Summary          |
| Download Forms                           | Forms Available for Downloading                                      |
|                                          |                                                                      |

Pictured below is the application packet main screen. From here you will access all sections needed to complete the renewal process. Click **Modify** on the *Organization Application* to get started:

| Applications   Claims   Repo                                                                                                    | orts Security          | Search        |                          |               | Programs                                                | Year   He                                                    | lp Log Out            |
|----------------------------------------------------------------------------------------------------|------------------------|---------------|--------------------------|---------------|---------------------------------------------------------|--------------------------------------------------------------|-----------------------|
| Applications > Application Packet                                                                                                    | >                      |               |                          |               |                                                         |                                                              |                       |
|                                                                                                    |                        |               | Application              | Packet        |                                                         |                                                              |                       |
| 12345 Status: Active<br>Sample School District<br>DBA:<br>219 North Main Street, Suite 4:<br>Barre, VT 05641<br>Type of Agency: Educational In<br>Type of SNP Organization: Pub | 02<br>stitution<br>lic |               |                          | P             | Packet Subm<br>Packet Appr<br>acket Original App<br>Pac | nitted Date:<br>roved Date:<br>roval Date:<br>:ket Status: N | lot Submitted         |
|                                                                                                    |                        |               |                          |               | Pack                                                    | et Assigned 1                                                | Fo: unassigne         |
| Action                                                                                                    | Form Nam               | e             |                          | Late<br>Versi | st<br>ion Status                                        |                                                              |                       |
| View (Modify) Admin                                                                                                    | Organizatio            | n Application |                          | Origi         | nal Not Subm                                            | nitted                                                       |                       |
| View                                                                                                    | Food Safety            | Inspections   |                          |               | Not Starte                                              | ed                                                           |                       |
| Details                                                                                                    | Meal Patter            | n Compliance  | Dashboard                |               | Pending                                                 |                                                              |                       |
| Details                                                                                                    | + Checklist Si         | ummary (2)    |                          |               |                                                         |                                                              |                       |
| Details                                                                                                    | Application            | Packet Notes  |                          |               |                                                         |                                                              |                       |
| View                                                                                                    | Application            | Packet Notes  | for Organization         |               |                                                         |                                                              |                       |
| Details                                                                                                    | Attachment             | List          |                          |               |                                                         |                                                              |                       |
| Site Applications                                                                                                    | Approved               | Pending       | Return for<br>Correction | Denied        | Withdrawn/<br>Closed                                    | Error                                                        | Total<br>Applications |
| School Nutrition Program                                                                                                    | 0                      | 0             | 0                        | 0             | 0                                                       | 2                                                            | 2                     |
| Seamless Summer Option                                                                                                    | 0                      | 0             | 0                        | 0             | 0                                                       | 0                                                            | 0                     |
| < Back Si                                                                                                    | ubmit for Appr         | oval Recon    | nmend Approval           | Return        | Deny Withdr                                             | aw Packet                                                    |                       |

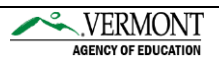

### **Organization Application**

Shown here is an example of the Organization Application page. All participating programs must answer/update questions 1-47.

|                                                     |                                                                                                    | Schoo                                                                                                    | ol Nuti                                                     | rition          | Pro          | grams                            |               | .VER         | MONT       |
|-----------------------------------------------------|----------------------------------------------------------------------------------------------------|----------------------------------------------------------------------------------------------------|-------------------------------------------------------------|-----------------|--------------|----------------------------------|---------------|--------------|------------|
| Ap                                                  | oplications   Claims   R                                                                                                    | eports   Security   S                                                                                                    | Search                                                      |                 |              | Prog                             | grams   Yea   | r   Help     | Log Out    |
| Арр                                                 | olications > Application Pack                                                                                                    | et >                                                                                                    |                                                             |                 |              |                                  |               |              | _          |
|                                                     |                                                                                                    |                                                                                                    |                                                             |                 |              | VIEW   N                         | IODIFY   DELE | TE   INTERNA | L USE ONLY |
|                                                     |                                                                                                    | SN<br>For                                                                                                    | P Organiza<br>School Ye                                     | ation Ap<br>ar: | plicatio     | n                                |               |              |            |
| 219<br>Bar<br>Typ<br>Typ                            | <ul> <li>North Main Street, Suits<br/>re, VT 05641</li> <li>of Agency: Educationa</li> <li>of SNP Organization: P</li> </ul>                         | a 402<br>Institution<br>ublic                                                                                                    |                                                             |                 |              |                                  |               | Version      | n: Origina |
| Or<br>L.                                            | ganization Type<br>Type of Agency:                                                                                                    | Educational Institu                                                                                                    | tion                                                        |                 |              |                                  |               |              |            |
| 0r<br>1.<br>5cl<br>2.                               | ganization Type<br>Type of Agency:<br>hool Year Dates of<br>Operational Dates:                                                                       | Educational Institu<br>Operation<br>Start Date: 07/                                                                                                    | tion<br>/01/2019                                            | Ser Er          | d Date:      | 06/30/2020                       | ) <b>(</b>    |              |            |
| 0r<br>1.<br>Scl<br>2.<br>Bu                         | ganization Type<br>Type of Agency:<br>hool Year Dates of<br>Operational Dates:<br>siness Manager/ S                                                  | Educational Institu<br>Operation<br>Start Date: 07/<br>ponsoring Official                                                                                | tion<br>/01/2019                                            | 🇞 Er            | d Date:      | 06/30/2020                       | )<br>(\$      |              |            |
| 0r<br>1.<br>Scl<br>2.<br>Bu                         | ganization Type<br>Type of Agency:<br>hool Year Dates of<br>Operational Dates:<br>siness Manager/ S                                                  | Educational Institu<br>Operation<br>Start Date: 07/<br>ponsoring Official<br>Salutation Firs                                                             | tion<br>/01/2019<br>I<br>st Name                            | Se Er           | M.I.         | 06/30/2020                       | •             |              |            |
| Or<br>1.<br>Scl<br>2.<br>Bu<br>3.                   | ganization Type<br>Type of Agency:<br>hool Year Dates of<br>Operational Dates:<br>siness Manager/ S<br>Name:                                         | Educational Institu<br>Operation<br>Start Date: 07/<br>ponsoring Official<br>Salutation Firs                                                             | tion<br>/01/2019<br>I<br>st Name<br>ex                      | S Er            | M.I.         | 06/30/2020<br>Last Name<br>Onion | >             |              |            |
| Or<br>1.<br>Scl<br>2.<br>Bu<br>3.<br>4.             | ganization Type<br>Type of Agency:<br>hool Year Dates of<br>Operational Dates:<br>siness Manager/ S<br>Name:<br>Email Address: 🎲                     | Educational Institu<br>Operation<br>Start Date: 07/<br>ponsoring Official<br>Salutation First<br>All<br>alexonion@aoecns                                 | tion<br>/01/2019<br>I<br>st Name<br>ex<br>su.org            | È Er            | M.I.         | 06/30/2020<br>Last Name<br>Onion | >             |              |            |
| Or<br>1.<br>Scl<br>2.<br>Bu<br>3.<br>4.             | ganization Type<br>Type of Agency:<br>hool Year Dates of<br>Operational Dates:<br>siness Manager/ S<br>Name:<br>Email Address: 🎲<br>Phone:           | Educational Institu<br>Operation<br>Start Date: 07/<br>ponsoring Official<br>Salutation Firs<br>All<br>alexonion@aoecns<br>(802) 479-119                 | tion<br>/01/2019<br>I<br>st Name<br>ex<br>su.org<br>93 Ext: | Sec.            | M.I.         | 06/30/2020<br>Last Name<br>Onion |               |              |            |
| Or<br>1.<br>Scl<br>2.<br>Bu<br>3.<br>4.<br>5.<br>5. | ganization Type<br>Type of Agency:<br>hool Year Dates of<br>Operational Dates:<br>siness Manager/ S<br>Name:<br>Email Address: 🎲<br>Phone:<br>Title: | Educational Institu<br>Operation<br>Start Date: 07/<br>ponsoring Official<br>Salutation Firs<br>Alialexonion@aoecns<br>(802) 479-119<br>Business Manager | tion<br>/01/2019<br>I<br>ex Name<br>ex<br>su.org<br>93 Ext: | S Er            | M.I.<br>Fax: | 06/30/2020<br>Last Name<br>Onion | >             |              |            |

### **Special Instructions for Residential Child Care Institutions (RCCI)**

If you are an RCCI, please follow these instructions for questions 34-47:

- RCCIs do not conduct the verification process, so answer Question 34 NO and Question 35 N/A.
- Answer NO or N/A to Eligibility information questions 38 47

RCCIs should also complete the RCCI section:

| Re  | sidential Child Care Institution (RCCI)                                                 | only                                                                                                 |  |
|-----|-----------------------------------------------------------------------------------------|----------------------------------------------------------------------------------------------------|--|
| 48. | What is the student population type?                                                    | <ul> <li>Residential only</li> <li>Residential and day students</li> </ul>                           |  |
| 49. | What documentation is used to qualify<br>residential students for free meals?           | <ul> <li>Individual Determination Form</li> <li>Other</li> <li>If Other, please describe:</li> </ul> |  |
| 50. | What documentation is used to qualify day<br>students for free and reduced price meals? | <ul> <li>Free and Reduced Price Application</li> <li>Other</li> </ul>                                |  |

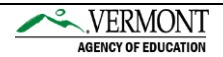

### Food Service Management

If you are utilizing a food service management company please answer questions 51-55. If you are not utilizing a food service management company please answer NO to question 51 and skip to question 56.

| <ol> <li>Will the school nutrition program be managed by a Food Service Management Company</li></ol> |                   |              |            |           |  |  |
|----------------------------------------------------------------------------------------------------|-------------------|--------------|------------|-----------|--|--|
| Org                                                                                                  | anization Contact | for FSMC Con | tract      |           |  |  |
|                                                                                                    |                   | Salutation   | First Name | Last Name |  |  |
| 52.                                                                                                  | Name:             | •            |            |           |  |  |
| 53.                                                                                                  | Email Address: 🎲  |              |            |           |  |  |
|                                                                                                    | Phone             |              | Ext:       | Fax:      |  |  |
| 54.                                                                                                  | Filone.           |              |            |           |  |  |

### Vended Meals

All programs must answer questions 56-60

If your SFA caters meals, provides a la carte service, or sells smart snacks please answer YES to question 60.

| Vended | Meals |
|--------|-------|
|        |       |

| 56. Does your organization purchase meals from                                      | a School Food Authority (SFA)?             | Yes         | No   |
|-------------------------------------------------------------------------------------|--------------------------------------------|-------------|------|
| If Yes, please list the School Food Authority (<br>name(s):                         | SFA)                                       |             |      |
| Do you have an agreement?                                                           |                                            | Yes         | No   |
| <ol> <li>Does your organization purchase meals/snac<br/>Authority (SFA)?</li> </ol> | ks from a vendor other than a School Food  | Yes         | O No |
| If Yes, please list the vendor name:                                                | Food Distributors                          |             |      |
| Do you have a contract?                                                             |                                            | Yes         | No   |
| <ol> <li>Does your organization claim reimbursement<br/>Authority (SFA)?</li> </ol> | for meals provided to a School Food        | Yes         | No   |
| Do you have an agreement?                                                           |                                            | Yes         | No   |
| 59. Does your organization vend meals to a Scho                                     | ool Food Authority (SFA)?                  | Yes         | No   |
| If Yes, please list the School Food Authority (<br>name(s):                         | SFA)                                       |             |      |
| 60. Does your organization cater or vend meals t<br>federal reimbursement?          | to other programs that are not claimed for | Yes         | No   |
| If Yes, please list the name of the other<br>organizations/programs:                | Catering and Non Program Food fo           | or meetings |      |

VERMONT

AGENCY OF EDUCATION

### **Ethnicity Data**

Click the highlighted link to access the census data for your geographic area.

|     | Provide the ethnic makeup of the participants se<br>participants at all sites. | rved by the Organization. Provide actual numbers of enrolled |
|-----|--------------------------------------------------------------------------------|--------------------------------------------------------------|
| 61. | Geographic Area (enter percentages)                                            |                                                              |
|     | To obtain the racial/ethnic data for your geograp                              | hical area please click here and search for your county.     |
|     | Hispanic or Latino:                                                            | %                                                            |
|     | Non-Hispanic or Latino:                                                        | %                                                            |
| 62. | Program Participants (enter number of enrolled p                               | participants)                                                |
|     | Hispanic or Latino:                                                            | 0 0.00 %                                                     |
|     | Non-Hispanic or Latino:                                                        | 0 0.00 %                                                     |

This link will bring you to the U.S. Census Quick Facts page for Vermont.

- On the census website, search for your county in Vermont as highlighted in the picture.
- Reference the Hispanic or Latino percentage in the census data to find the Hispanic or Latino percentage for question 61
- Subtract the percentage of Hispanic or Latino from 100 % to get the answer for non-Hispanic or Latino percentage for question 61
- Example: if your Hispanic or Latino percentage is 1.5% then your non-Hispanic or Latino % would be 98.5%

|                                                                                         |                       |           |      | MAP   | CHART   | DASHBOARD | м |
|-----------------------------------------------------------------------------------------|-----------------------|-----------|------|-------|---------|-----------|---|
|                                                                                         |                       |           |      |       |         |           |   |
| All Topics                                                                              | Q Orange C<br>Vermont | County, 🗙 | Q Ve | rmont |         |           |   |
| Population estimates, July 1, 2018, (V2018)                                             |                       | 28,999    |      |       | 626,299 |           |   |
|                                                                                         |                       |           |      |       |         |           |   |
| Population                                                                              | _                     | _         |      | _     |         |           |   |
| Population estimates, July 1, 2018, (V2018)                                             |                       | 28,999    |      |       | 626,299 |           |   |
| Population estimates base, April 1, 2010, (V2018)                                       |                       | 28,941    |      |       | 625,744 |           |   |
| Population, percent change - April 1, 2010 (estimates base) to July 1, 2018,<br>(V2018) |                       | 0.2%      |      |       | 0.1%    |           |   |
| Population, Census, April 1, 2010                                                       |                       | 28,936    |      |       | 625,741 |           |   |
| Age and Sex                                                                             |                       |           |      |       |         |           |   |
| Persons under 5 years, percent                                                          |                       | ▲ 4.6%    |      |       | ▲ 4.8%  |           |   |
| Persons under 18 years, percent                                                         |                       | ▲ 18.7%   |      |       | A 18.7% |           |   |
| Persons 65 years and over, percent                                                      |                       | ▲ 20.2%   |      |       | 18.7%   |           |   |
| 6 Female persons, percent                                                               |                       | ▲ 49.8%   |      |       | ▲ 50.6% |           |   |
| Race and Hispanic Origin                                                                |                       |           |      |       |         |           |   |
| White alone, percent                                                                    |                       | ▲ 96.8%   |      |       | ▲ 94.5% |           |   |
| Black or African American alone, percent (a)                                            |                       | ▲ 0.6%    |      |       | ▲ 1.4%  |           |   |
| American Indian and Alaska Native alone, percent     (a)                                |                       | ▲ 0.4%    |      |       | ▲ 0.4%  |           |   |
| Asian alone, percent (a)                                                                |                       | ▲ 0.6%    |      |       | 1.8%    |           |   |
| Native Hawaiian and Other Pacific Islander alone, percent     (a)                       |                       | 🛆 Z       |      |       | ΔZ      |           |   |
| Two or More Races, percent                                                              |                       | ▲ 1.5%    |      |       | ▲ 1.9%  |           |   |
| Hispanic or Latino, percent (b)                                                         |                       | △ 1.5%    |      |       | 43 1.9% |           |   |

Use your SFA enrollment data to answer question 62.

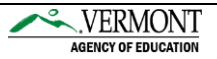

### **Racial Data**

Return to link to the census webpage to access the census racial data for your geographic area. Enter your county in Vermont as highlighted in the picture.

Reference the Race and Hispanic Origin data for your county as highlighted in the picture.

| Q Enter state, county, city, town, or zip code | Select a fact | TABLE | MAP | CHART | CA<br>DASHBOARD | MORE |
|------------------------------------------------|---------------|-------|-----|-------|-----------------|------|
|                                                |               |       |     |       |                 |      |

#### **Table**

| All Topics                                                                              | ۹ | Orange County,<br>Vermont | ۵              | ۹ | Vermont |             |
|-----------------------------------------------------------------------------------------|---|---------------------------|----------------|---|---------|-------------|
| 1 Population estimates, July 1, 2018, (V2018)                                           |   |                           | 28,999         |   |         | 626,299     |
| L PEOPLE                                                                                |   |                           |                |   |         |             |
| Population                                                                              |   |                           |                |   |         |             |
| Population estimates, July 1, 2018, (V2018)                                             |   |                           | 28,999         |   |         | 626,299     |
| Population estimates base, April 1, 2010, (V2018)                                       |   |                           | 28,941         |   |         | 625,744     |
| Population, percent change - April 1, 2010 (estimates base) to July 1, 2018,<br>(V2018) |   |                           | 0.2%           |   |         | 0.1%        |
| Population, Census, April 1, 2010                                                       |   |                           | 28,936         |   |         | 625,741     |
| Age and Sex                                                                             |   |                           |                |   |         |             |
| Persons under 5 years, percent                                                          |   |                           | <b>4</b> .6%   |   |         | <b>4.8%</b> |
| Persons under 18 years, percent                                                         |   | 4                         | <b>18.7%</b>   |   |         | ▲ 18.7%     |
| Persons 65 years and over, percent                                                      |   | 4                         | 20.2%          |   |         | ▲ 18.7%     |
| Female persons, percent                                                                 |   | <mark>-</mark> -          | 40.070         |   |         | ▲ 50.6%     |
| Race and Hispanic Origin                                                                |   |                           |                |   |         |             |
| White alone, percent                                                                    |   | 4                         | <b>3</b> 96.8% |   |         | A 94.5%     |
| Black or African American alone, percent (a)                                            |   |                           | ▲ 0.6%         |   |         | ▲ 1.4%      |
| American Indian and Alaska Native alone, percent     (a)                                |   |                           | <b>△</b> 0.4%  |   |         | ▲ 0.4%      |
| Asian alone, percent (a)                                                                |   |                           | <u> 0.011</u>  |   |         | ▲ 1.8%      |
| Native Hawaiian and Other Pacific Islander alone, percent (a)                           |   |                           | Δz             |   |         | Δz          |
| Two or More Races, percent                                                              |   |                           | <b>1.5%</b>    |   |         | ▲ 1.9%      |
| Hispanic or Latino, percent (b)                                                         |   |                           | 🛆 1.5%         |   |         | ▲ 1.9%      |
| White alone, not Hispanic or Latino, percent                                            |   | 4                         | <b>3</b> 95.5% |   |         | A 92.9%     |
| Population Characteristics                                                              |   |                           |                |   |         |             |

Use the percentage information to answer question 63. Use the *White, alone* percentage for *White*. Note: It is ok if these percentages do not add up to 100%. USDA does not collect all of the racial categories that the Census collects.

| F<br>F | Provide the racial makeup of the participants served<br>participants at all sites. | by the Organization. Provide actual numbers of enrolled             |
|--------|------------------------------------------------------------------------------------|---------------------------------------------------------------------|
| 63. (  | Geographic Area (enter percentages)                                                |                                                                     |
| ٦      | To obtain the racial/ethnic data for your geographic                               | al area pleas <mark>e click here and search for your county.</mark> |
|        | American Indian or Alaskan Native:                                                 | 0.00 %                                                              |
|        | Asian:                                                                             | 0.00 %                                                              |
|        | Black or African American:                                                         | 0.00 %                                                              |
|        | Native Hawaiian or Pacific Islander:                                               | 0.00 %                                                              |
|        | White:                                                                             | 0.00 %                                                              |
| F      | Provide the racial makeup of the participants served<br>participants at all sites. | by the Organization. Provide actual numbers of enrolled             |
| 64. F  | Program Participants (enter number of enrolled part                                | icipants)                                                           |
|        | American Indian or Alaskan Native:                                                 | 0 0.00 %                                                            |
|        | Asian:                                                                             | 0 0.00 %                                                            |
|        | Black or African American:                                                         | 0 0.00 %                                                            |
|        | Native Hawaiian or Pacific Islander:                                               | 0 0.00 %                                                            |
|        |                                                                                    |                                                                     |

Use your SFA enrollment data to answer question 64.

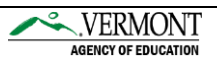

### **Indirect Costs**

All programs must answer questions 65. If YES to question 65, answer questions 66-68.

Note: The cognizant for public schools in Vermont is the Vermont Agency of Education. Independent schools and non-profits may have a different cognizant. For questions regarding an indirect rate, please contact Robert Coathup at <u>Robert.Coathup@vermont.gov</u>.

| Ind          | lirect Cost Rate                                                                                                    |                        |
|--------------|----------------------------------------------------------------------------------------------------|------------------------|
| 5 <b>5</b> . | Will you be applying an indirect cost rate to the federal funds received for th<br>of your school nutrition programs?                                                                                                    | ne operation 💿 Yes 💿 N |
| 56.          | If yes to Question 65, who is the Cognizant who has supplied your<br>entity with an approved indirect cost rate?                                                                                                    |                        |
| 57.          | If yes to Question 65, what is the approved unrestricted rate that you<br>will apply to these funds? An approved unrestricted rate may be used<br>for all federal child nutrition funds other than the Fresh Fruit and<br>Vegetable Grant Program (FFVP).                            | %                      |
| 58.          | If you plan to apply an indirect cost rate to the FFVP, what is the<br>approved restricted rate that you will apply to these funds? This<br>question may be left blank if you do not plan to participate in the FFVP<br>or will not be applying an indirect cost rate to FFVP funds. | %                      |

### **Certification, Save, and Finish**

Please check the box and enter your name to certify your application.

| The School Fo     | od Authority (SFA), and all participating schools under its jurisdiction, hereby agree to comply with   |
|-------------------|----------------------------------------------------------------------------------------------------|
| all provisions of | f Title 7 CFR Part 210 for the National School Lunch Program and Title 7 CFR Part 245 for               |
| Determining E     | ligibility for Free and Reduced Price Meals and Free Milk in Schools. Additionally the SFA shall        |
| agree to comp     | ly with all provisions of Title 7 CFR Part 220, if this agreement applies to breakfast, and 7 CFR Part  |
| 250 and 7 CFR     | Part 252 for the USDA Foods Programs, as applicable.                                                    |
| The SFA, and      | all participating schools under its jurisdiction, hereby agree to submit accurate claims for            |
| reimbursemen      | t. Per Title 7 CFR 210.9(b)(8), failure to submit accurate claims, by the SFA or any participating      |
| schools under     | its jurisdiction, will result in the recovery of an over-claim and may result in the withholding of     |
| payments, sus     | pension or termination of the program as specified in Title 7 CFR Part 210.25. If failure to submit     |
| accurate claim    | s reflects embezzlement, willful misapplication of funds, theft, or fraudulent activity, the penalties  |
| specified in Tit  | le 7 Part 210.26 shall apply.                                                                           |
| The SFA, and      | all participating schools under its jurisdiction, hereby agree that it will comply with Title VI of the |
| Civil Rights Ac   | t of 1964 (42 U.S.C. § 2000d et seq.), Title IX of the Education Amendments of 1972 (20 U.S.C. §        |
| 1681 et seq.),    | Section 504 of the Rehabilitation Act of 1973 (29 U.S.C. § 794), the Age Discrimination Act of          |
| 1975 (42 U.S.     | C. § 6101 et seq.); all provisions required by the implementing regulations of the Department of        |
| Agriculture; D    | epartment of Justice Enforcement Guidelines, 28 CFR Part SO.3 and 42; and FNS directives and            |
| guidelines, to    | the effect that, no person shall, on the grounds of race, color, national origin, sex, age, or          |
| disability, be e  | xcluded from participation in, be denied benefits of, or otherwise be subject to discrimination         |
| under any pro     | gram or activity for which the program applicant receives Federal financial assistance from FNS;        |
| and hereby giv    | ves assurance that it will immediately take measures necessary to effectuate this agreement.            |
| By accepting t    | his assurance, the SFA, and all participating schools under its jurisdiction, hereby agree to compile   |
| data, maintain    | records, and submit reports as required, to permit effective enforcement of nondiscrimination           |
| laws and perm     | it authorized USDA personnel during hours of program operation to review such records, books,           |
| and accounts a    | as needed to ascertain compliance with the nondiscrimination laws. If there are any violations of       |
| this assurance    | , the Department of Agriculture, FNS, shall have the right to seek judicial enforcement of this         |
| assurance. Thi    | a sasurance is binding on the Program applicant, its successors, transferees, and assignees as long     |
| as it receives a  | assistance or retains possession of any assistance from USDA. The person or persons whose               |
| signatures app    | year below are authorized to sign this assurance on the behalf of the Program applicant.                |
| By signing this   | agreement, as the authorized representative of the SFA, I hereby certify that that to the best of       |
| my knowledge      | and belief, that neither the Organization or authorized representatives is presently debarred,          |
| suspended, pr     | oposed for debarment, declared ineligible, disqualified, or voluntarily excluded from participation ir  |
| this transactio   | n by any Federal/State department or agency.                                                            |
| I hereby certif   | y that the information provided on this agreement is true, complete, and accurate, and all              |
| expenditures,     | disbursements and cash receipts will be used for the purposes and objectives set forth in the           |
| terms and con     | ditions of the Federal award. Any false, fictitious, or fraudulent information, or the omission of any  |
| material fact,    | may subject the SFA, or its representatives to criminal, civil or administrative penalties for fraud,   |
| false statemer    | its, false claims or otherwise. (U.S. Code Title 18, Section 1001 and Title 31, Sections 3729-3730      |
| and 3801-381      | 2).                                                                                                    |

### Click Save

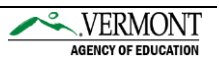

If there are no errors, you can click **Finish** on the following page.

| 5                                                                                                    | School Nutritio                        | n Programs |                   |
|----------------------------------------------------------------------------------------------------|----------------------------------------|------------|-------------------|
| Applications   Claims   Reports   Se                                                                                                    | curity Search                          | Programs   | Year Help Log Out |
| Applications > Application Packet >                                                                                                    |                                        |            |                   |
|                                                                                                    | SNP Organization A<br>For School Year: | pplication |                   |
| 12345 Status: Active<br>Allium School District<br>DBA:<br>219 North Main Street, Suite 402<br>Barre, VT 05641<br>Type of Agency: Educational Institution<br>Type of SNP Organization: Public |                                        |            |                   |
| The Application has been saved.                                                                                                    |                                        |            |                   |
|                                                                                                    | < Edit Fin                             | ish        |                   |

If there are errors, you will see the following screen and will need to edit your application before you can click **Finish**. Click **Edit** to go back to the application page in order to make corrections.

|                                                                                                   | Claims   Reports                                                             | s Security Search                                                                | Programs 7                                       | /ear   Help   Log O  |
|---------------------------------------------------------------------------------------------------|------------------------------------------------------------------------------|----------------------------------------------------------------------------------|--------------------------------------------------|----------------------|
| Applications >                                                                                    | Application Packet >                                                         |                                                                                  |                                                  |                      |
|                                                                                                   |                                                                              | SNP Organization A<br>For School Year:                                           | Application                                      |                      |
| 12345 St.<br>Allium Sch<br>DBA:<br>219 North Ma<br>Barre, VT 056<br>Type of Agen<br>Type of SNP ( | in Street, Suite 402<br>41<br>cy: Educational Instit<br>Organization: Public | tution                                                                           |                                                  |                      |
| The Applica                                                                                       | ntion has been sa                                                            | aved with errors and warnings.                                                   | h the Child Nutrition Programs rules             | and regulations. All |
| errors listed<br>You may cor                                                                      | on the form must l<br>rect the errors now                                    | be corrected before the Application c<br>w by clicking '< Edit' or you may retur | an be processed.<br>rn to the Application later. |                      |
|                                                                                                   |                                                                              |                                                                                  |                                                  |                      |

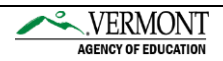

| School Nutrition Programs                                                     |                                                                                                    |                                                 |                                           |                    |                   |                      |  |
|-------------------------------------------------------------------------------|----------------------------------------------------------------------------------------------------|-------------------------------------------------|-------------------------------------------|--------------------|-------------------|----------------------|--|
| Applicatio                                                                    | ns   Claims   Reports   Security   Search                                                                                         |                                                 | Progr                                     | rams Vear          | AGENCY OF<br>Help | EDUCATION<br>Log Out |  |
| Application                                                                   | s > Application Packet >                                                                                                    |                                                 |                                           |                    |                   |                      |  |
|                                                                               |                                                                                                    |                                                 | VIEW   MC                                 | DDIFY   DELETE     | INTERNA           | L USE ONLY           |  |
|                                                                               | SNP Or<br>For Scho                                                                                                    | ganization Applica<br>ool Year:                 | ation                                     |                    |                   |                      |  |
| 12345<br>Allium 1<br>DBA:<br>219 North<br>Barre, VT<br>Type of A<br>Type of S | Status: Active<br>School District<br>Main Street, Suite 402<br>05641<br>gency: Educational Institution<br>NP Organization: Public |                                                 |                                           |                    |                   |                      |  |
| Code<br>1515                                                                  | Error Description<br>FSMC - Contact must be completed. Ex                                                                         | ension (Ext) and Fax m                          | ay be blank.                              |                    |                   |                      |  |
| Code<br>1528                                                                  | Warning Description<br>If the question, "Will the school nutritio<br>(FSMC)?" is Yes, and this is a New Appl                      | n program be managed<br>ication, a FSMC Contrac | by a Food Service N<br>t must be complete | Management (<br>d. | Company           |                      |  |

Specific error and warning information will be shown at the top of the organization application. Warnings will not prevent the application from being submitted but should be reviewed to ensure that all questions have been answered correctly.

Once everything has been corrected click **Save** and then click **Finish** on the following page.

| Applications   Claims   Reports                                                                                                    | Security Search                        | Programs   | Year   Help   Log Out |
|----------------------------------------------------------------------------------------------------|----------------------------------------|------------|-----------------------|
| Applications > Application Packet >                                                                                                    |                                        |            |                       |
|                                                                                                    | SNP Organization A<br>For School Year: | oplication |                       |
| 2345 Status: Active<br>Allium School District<br>DBA:<br>219 North Main Street, Suite 402<br>Barre, VT 05641<br>Type of Agency: Educational Institut<br>Type of SNP Organization: Public | on                                     |            |                       |
| The Application has been save                                                                                                    | d.                                     |            |                       |

You've now finished the Organization level Application, but there are more parts you need to complete before you can submit the entire application. Click **Application Packet** in the upper left to continue.

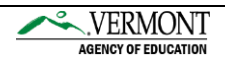

### **Food Safety Inspection**

Click on the **View** next to Food Safety Inspections to get started.

| Applications   Claims   R                                                                                                    | eports Security Search                                                                                                    |                               | Programs   Year                                                                          | Help Log Out                       |
|----------------------------------------------------------------------------------------------------|----------------------------------------------------------------------------------------------------|-------------------------------|------------------------------------------------------------------------------------------|------------------------------------|
| Applications > Application Pack                                                                                                    | et >                                                                                                    |                               |                                                                                          |                                    |
|                                                                                                    | Applica                                                                                                    | ation Packet                  |                                                                                          |                                    |
| 12345 Status: Active<br>Allium School District<br>DBA:<br>219 North Main Street, Suite<br>Barre, VT 05641<br>Type of Agency: Educational | t<br>• 402<br>Institution                                                                                                    | Packet                        | Packet Submitted Date<br>Packet Approved Date<br>Original Approval Date<br>Packet Statu: | a:<br>a:<br>a:<br>s: Not Submitted |
| Type of SNP Organization: P                                                                                                    | ublic                                                                                                    | Latest                        | Packet Assign                                                                            | ed To: unassigne                   |
| Type of SNP Organization: P Action View   Modify   Admin                                                                                 | Form Name                                                                                                    | Latest<br>Version             | Packet Assign<br>Status<br>Not Submitted                                                 | ed To: unassigne                   |
| Type of SNP Organization: P<br>Action<br>View   Modify   Admin                                                                           | Form Name<br>Organization Application<br>Food Safety Inspections                                                                                                    | Latest<br>Version<br>Original | Packet Assign<br>Status<br>Not Submitted                                                 | ed To: unassigne                   |
| Type of SNP Organization: P<br>Action<br>View   Modify   Admin<br>View<br>Details                                                        | Ublic<br>Form Name<br>Organization Application<br>Food Safety Inspections<br>Meal Pattern Compliance Dashboard                                                                                           | Latest<br>Version<br>Original | Packet Assign<br>Status<br>Not Submitted<br>Not Started<br>Not Submitted                 | ed To: unassigne                   |
| Type of SNP Organization: P<br>Action<br>View   Modify   Admin<br>View<br>Details<br>Details                                             | Form Name     Organization Application     Food Safety Inspections     Meal Pattern Compliance Dashboard     Checklist Summary (2)                                                                       | Latest<br>Version<br>Original | Packet Assign<br>Status<br>Not Submitted<br>Not Started<br>Not Submitted                 | ed To: unassigne                   |
| Type of SNP Organization: P<br>Action<br>View   Modify   Admin<br>View<br>Details<br>Details<br>Details                                  | Form Name<br>Organization Application<br>Food Safety Inspections<br>Meal Pattern Compliance Dashboard<br>Checklist Summary (2)<br>Application Packet Notes                                               | Latest<br>Version<br>Original | Packet Assign<br>Status<br>Not Submitted<br>Not Started<br>Not Submitted                 | ed To: unassigne                   |
| Type of SNP Organization: P<br>Action<br>View   Modify   Admin<br>View<br>Details<br>Details<br>Details<br>View                          | Form Name     Organization Application     Food Safety Inspections     Meal Pattern Compliance Dashboard     Checklist Summary (2)     Application Packet Notes     Application Packet Notes for Organiz | Latest<br>Version<br>Original | Packet Assign<br>Status<br>Not Submitted<br>Not Started<br>Not Submitted                 | ed To: unassigne                   |

### Click **Modify** next to the 2019-2020 school year.

|                                                                                         |                                                                         |               |                                                                                           | Log OL |
|-----------------------------------------------------------------------------------------|-------------------------------------------------------------------------|---------------|-------------------------------------------------------------------------------------------|--------|
| Applications > Food Safety In                                                           | spections >                                                             |               |                                                                                           |        |
|                                                                                         | Food Safety I                                                           | nspections    |                                                                                           |        |
| Inium School District<br>IBA:<br>Io address on file for this y<br>Yore of Agency: Other | /ear                                                                    |               |                                                                                           |        |
| Type of SNP Organization:                                                               | Public                                                                  |               |                                                                                           |        |
| rype of SNP Organization:                                                               | Public School Year                                                      | Received Date | Status                                                                                    |        |
| ype of SNP Organization:<br>Action<br>Modify                                            | Public School Year 2018 - 2019                                          | Received Date | Status<br>Not Started                                                                     |        |
| ype of SNP Organization:<br>Action                                                      | Public School Year 2018 - 2019 2017 - 2018                              | Received Date | Status<br>Not Started<br>Not Enrolled                                                     |        |
| Ype of SNP Organization:<br>Action<br>Modify                                            | Public  School Year  2018 - 2019  2017 - 2018  2016 - 2017              | Received Date | Status       Not Started       Not Enrolled       Not Enrolled                            |        |
| ype of SNP Organization:<br>Action<br>Modify                                            | Public  School Year  2018 - 2019  2017 - 2018  2016 - 2017  2015 - 2016 | Received Date | Status         Not Started         Not Enrolled         Not Enrolled         Not Enrolled |        |

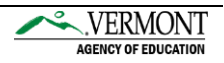

Enter your health inspection information for each site from the 19-20 year and click **submit**.

| Application                                                                | ns Claims Reports S <u>ecurity</u>                                                                                                    | Search                                                                                                    | AGENCY OF EDUCATIO                                                                                                    |
|----------------------------------------------------------------------------|----------------------------------------------------------------------------------------------------|----------------------------------------------------------------------------------------------------|----------------------------------------------------------------------------------------------------|
| Applications                                                               | s > Food Safety Inspections > Food Safety In                                                                                                    | spections Details >                                                                                                    |                                                                                                    |
|                                                                            |                                                                                                    |                                                                                                    | VIEW   MODIFY   INTERNAL USE ON                                                                                                    |
|                                                                            | F<br>For                                                                                                    | ood Safety Inspec<br>School Year:                                                                                                    | tions                                                                                                    |
| 23456<br><b>Allium S</b><br>DBA:<br>No address<br>Type of Ag<br>Type of SN | Status: Active<br><b>cohool District</b><br>: on file for this year<br>ency: Other<br>P Organization: Public                                                                                                    |                                                                                                    |                                                                                                    |
| Instruct                                                                   | ions                                                                                                    |                                                                                                    |                                                                                                    |
| indicate th<br>you did no<br>selecting o                                   | e number of Food Safety Inspections<br>t select "Two" or "Three or more" in<br>one of the options in item 1b. If you s                                                                                                | conducted at each list<br>item 1a, you MUST als<br>elect "Other", enter th                                                                                                    | ed site between July 1, 2018 and June 30, 2019. If<br>o indicate WHY you did not meet the regulation by<br>e reason in the space provided.                                                                                                    |
| Site ID                                                                    | Site Name and Address                                                                                                    | 1. Safety Inspect                                                                                                    | ons performed in 2018 - 2019. For each site indicating                                                                                                    |
| Site ID                                                                    | Site Name and Address                                                                                                    | 1. Safety Inspect<br>either "Zero" or "<br>1a. Food Safety<br>Inspections                                                                                                    | ons performed in 2018 - 2019. For each site indicating<br>One", select the reason in 1b.<br>1b. Reason for fewer than two inspections conducted<br>(Select the most predominant reason).                                                                                   |
| Site ID                                                                    | Site Name and Address<br>Cabot School<br>25 Common Road<br>Cabot VT, 05647                                                                                                    | 1. Safety Inspect         either "Zero" or "         1a. Food Safety         Inspections                                                                                                   | ons performed in 2018 - 2019. For each site indicating<br>One", select the reason in 1b.<br>1b. Reason for fewer than two inspections conducted<br>(Select the most predominant reason).<br>Reason:                                                                        |
| Site ID                                                                    | Site Name and Address<br>Cabot School<br>25 Common Road<br>Cabot VT, 05647<br>Twinfield USD #33<br>106 Nasmith Brook Road<br>Plainfield VT, 05667                                                                     | 1. Safety Inspect         either "Zero" or "         1a. Food Safety         Inspections         Two         Two                                                                           | ons performed in 2018 - 2019. For each site indicating<br>One", select the reason in 1b.<br>1b. Reason for fewer than two inspections conducted<br>(Select the most predominant reason).<br>Reason:<br>Reason:<br>Reason:                                                  |
| Site ID           001           002           pod Safe                     | Site Name and Address<br>Cabot School<br>25 Common Road<br>Cabot VT, 05647<br>Twinfield USD #33<br>106 Nasmith Brook Road<br>Plainfield VT, 05667                                                                     | 1. Safety Inspect         either "Zero" or "         1a. Food Safety         Inspections         Two         Two                                                                           | ons performed in 2018 - 2019. For each site indicating<br>One", select the reason in 1b.  1b. Reason for fewer than two inspections conducted<br>(Select the most predominant reason).  Reason:  Reason:  Reason:                                                          |
| Site ID<br>001<br>002<br><b>Dod Safe</b><br>ite Summ                       | Site Name and Address<br>Cabot School<br>25 Common Road<br>Cabot VT, 05647<br>Twinfield USD #33<br>106 Nasmith Brook Road<br>Plainfield VT, 05667                                                                     | 1. Safety Inspect         either "Zero" or "         1a. Food Safety         Inspections         Two         Two         Two         Reasons Summar                                        | ons performed in 2018 - 2019. For each site indicating<br>One", select the reason in 1b.<br>1b. Reason for fewer than two inspections conducted<br>(Select the most predominant reason).<br>Reason:<br>Reason:<br>Reason:                                                  |
| Site ID<br>0001<br>0002<br>000 Safe                                        | Site Name and Address<br>Cabot School<br>25 Common Road<br>Cabot VT, 05647<br>Twinfield USD #33<br>106 Nasmith Brook Road<br>Plainfield VT, 05667<br>ety Inspection Summary<br>ary<br>One Two Three Total<br>or Sites | 1. Safety Inspect         either "Zero" or "         1a. Food Safety         Inspections         Two         Two         Two         Reasons Summar         Requested,<br>Not<br>Completed | ons performed in 2018 - 2019. For each site indicating<br>One", select the reason in 1b.<br>1b. Reason for fewer than two inspections conducted<br>(Select the most predominant reason).<br>Reason:<br>Reason:<br>Reason:<br>Schd.<br>Inspector N/A Other Total<br>Reasons |

Once everything has been entered click Save and Finish.

Return to the rest of the application by clicking the **Applications** button in the top left.

|                                                                                                    | School Nutrit                                                                                                    | School Nutrition Programs |                                  |  |  |  |  |  |  |  |
|----------------------------------------------------------------------------------------------------|----------------------------------------------------------------------------------------------------|---------------------------|----------------------------------|--|--|--|--|--|--|--|
| Applications Claims Reports                                                                                                    | Security Search                                                                                                    |                           | Programs   Year   Help   Log Out |  |  |  |  |  |  |  |
| Applications > Food Safety Inspections                                                                                                    | >                                                                                                    |                           |                                  |  |  |  |  |  |  |  |
|                                                                                                    | Food Safety In                                                                                                    | spections                 |                                  |  |  |  |  |  |  |  |
| 23456 Status: Active<br>Allium School District<br>DBA:<br>No address on file for this year<br>Type of Agency: Other<br>Type of SNP Organization: Public | 23456 Status: Active<br>Allium School District<br>DBA:<br>No address on file for this year<br>Type of Agency: Other<br>Type of SNP Organization: Public |                           |                                  |  |  |  |  |  |  |  |
| Action                                                                                                    | School Year                                                                                                    | Received Date             | Status                           |  |  |  |  |  |  |  |
| Modify                                                                                                    | 2018 - 2019                                                                                                    |                           | Not Started                      |  |  |  |  |  |  |  |
|                                                                                                    | 2017 - 2018                                                                                                    |                           | Not Enrolled                     |  |  |  |  |  |  |  |
|                                                                                                    | 2016 - 2017                                                                                                    |                           | Not Enrolled                     |  |  |  |  |  |  |  |
|                                                                                                    | 2015 - 2016                                                                                                    |                           | Not Enrolled                     |  |  |  |  |  |  |  |
|                                                                                                    | 2014 - 2015                                                                                                    |                           | Not Enrolled                     |  |  |  |  |  |  |  |
|                                                                                                    | <                                                                                                    | Back                      |                                  |  |  |  |  |  |  |  |

### Then click on the **Application Packet** link.

| So                                      | hool Nutrition P                 | rograms                         | .VERMONT            |
|-----------------------------------------|----------------------------------|---------------------------------|---------------------|
| Applications   Claims   Reports   Secur | ity   Search                     | Programs Ye                     | ar   Help   Log Out |
| Applications >                          |                                  |                                 |                     |
| Item                                    | Description                      |                                 |                     |
| Organization Manager                    | SNP Organization's Profile, Sit  | e and Hold Information          |                     |
| Application Packet                      | Applications Forms (Organizat    | tion and Site)                  |                     |
| Verification Report                     | Mandatory Annual Verification    | Report                          |                     |
| Verification Summary                    | Mandatory Annual Verification    | Report (FNS-742) Summary        |                     |
| Food Safety Inspections                 | Number of Food Safety Inspec     | ctions by Site                  |                     |
| Food Safety Inspections Summary         | Number of Food Safety Inspec     | ctions by Site Summary          |                     |
| FFVP Grant Overview                     | Fresh Fruit and Vegetable Pro    | gram Grant Information by Site  | Overview            |
| FFVP Grant Allocations                  | Fresh Fruit and Vegetable Pro    | gram Grant Allocations          |                     |
| FFVP Invitations and Approvals          | Fresh Fruit and Vegetable Pro    | gram Invitations and Approvals  |                     |
| Site Enrollment                         | Site Enrollment and Eligibility  |                                 |                     |
| Community Eligibility Provision         | Enrollment and Eligibility for O | Community Eligibility Provision |                     |
| Financial Report                        | School Food Annual Revenues      | and Expenditures Report         |                     |
| Financial Report Summary                | School Food Annual Revenues      | and Expenditures Report Sum     | mary                |
| Download Forms                          | Forms Available for Download     | ing                             |                     |

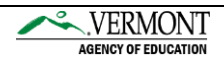

### Meal Compliance Dashboard

Click on the **Details** link to get started.

| Applications Claims Re                                                                                           | ports Security Search                                                                                                    |                               | Programs   Year                                                            | Help Log Out              |
|----------------------------------------------------------------------------------------------------|----------------------------------------------------------------------------------------------------|-------------------------------|----------------------------------------------------------------------------|---------------------------|
| Applications > Application Pack                                                                                  | et >                                                                                                    |                               |                                                                            |                           |
|                                                                                                    | Applicatio                                                                                                    | on Packet                     |                                                                            |                           |
| Allium School District<br>DBA:<br>219 North Main Street, Suite<br>Barre, VT 05641<br>Type of Agency: Educational | 402                                                                                                    | Packet                        | Packet Approved Date<br>Original Approval Date<br>Packet Status            | :<br>:<br>: Not Submitted |
| Type of SNP Organization: Pu                                                                                     | ublic                                                                                                    |                               | Packet Assigned                                                            | d To: upassigne           |
| Type of SNP Organization: Pu                                                                                     | Eorm Name                                                                                                    | Latest                        | Packet Assigne                                                             | ed To: unassigne          |
| Type of SNP Organization: Pu<br>Action<br>View   Modify   Admin                                                  | Form Name<br>Organization Application                                                                                                    | Latest<br>Version<br>Original | Packet Assigne<br>Status<br>Not Submitted                                  | ed To: unassigne          |
| Type of SNP Organization: Pu<br>Action<br>View   Modify   Admin<br>View                                          | Form Name<br>Organization Application<br>Food Safety Inspections                                                                                                    | Latest<br>Version<br>Original | Packet Assigne<br>Status<br>Not Submitted<br>Not Started                   | ed To: unassigne          |
| Type of SNP Organization: Pu<br>Action<br>View   Modify   Admin<br>View<br>Detail:                               | Form Name<br>Organization Application<br>Food Safety Inspections<br>Meal Pattern Compliance Dashboard                                                                                                  | Latest<br>Version<br>Original | Packet Assigne<br>Status<br>Not Submitted<br>Not Started<br>Not Submitted  | ed To: unassigne          |
| Type of SNP Organization: Pu<br>Action<br>View   Modify   Admin<br>View<br>Details                               | Form Name<br>Organization Application<br>Food Safety Inspections<br>Meal Pattern Compliance Dashboard<br>Checklist Summary (2)                                                                         | Latest<br>Version<br>Original | Packet Assigne<br>Status<br>Not Submitted<br>Not Started<br>Not Submitted  | ed To: unassigne          |
| Type of SNP Organization: Pu<br>Action<br>View   Modify   Admin<br>View<br>Details<br>Details<br>Details         | Form Name<br>Organization Application<br>Food Safety Inspections<br>Meal Pattern Compliance Dashboard<br>Checklist Summary (2)<br>Application Packet Notes                                             | Latest<br>Version<br>Original | Packet Assigne<br>Status<br>Not Submitted<br>Not Started<br>Not Submitted  | ed To: unassigne          |
| Type of SNP Organization: Pu<br>Action<br>View   Modify   Admin<br>View<br>Details<br>Details<br>Details<br>View | Form Name<br>Organization Application<br>Food Safety Inspections<br>Meal Pattern Compliance Dashboard<br>Checklist Summary (2)<br>Application Packet Notes<br>Application Packet Notes for Organizatio | Latest<br>Version<br>Original | Packet Assigned<br>Status<br>Not Submitted<br>Not Started<br>Not Submitted | ed To: unassigne          |

## In the Annual Attestation section click **Modify.**

|                                                                                                    |                     | S                                     | chool Nu                  | trition Pro                              | grams                         | ~                                                        | VERMON                           |
|----------------------------------------------------------------------------------------------------|---------------------|---------------------------------------|---------------------------|------------------------------------------|-------------------------------|----------------------------------------------------------|----------------------------------|
| Applications Claims                                                                                        | Repo                | orts Security Search                  |                           |                                          |                               | Programs   Year                                          | Help Log Out                     |
| Applications > Application Pac                                                                             | :ket >              | Meal Pattern Dashboard >              |                           |                                          |                               |                                                          |                                  |
|                                                                                                    |                     |                                       | Meal Pattern<br>For Schoo | Compliance Dasl<br>ol Year:              | nboard                        |                                                          |                                  |
| 2345 Status: Active<br>I <b>llium School Distric</b><br>IBA:<br>19 North Main Street, S<br>iarre, VT 05641 | c <b>t</b><br>Suite | 402                                   |                           |                                          |                               | Submitted<br>Original Submitted<br>Approved<br>Validated | Date:<br>Date:<br>Date:<br>Date: |
| ype of Agency: Education<br>ype of SNP Organization                                                        | onal<br>n: Pu       | Institution<br>Iblic                  |                           |                                          |                               |                                                          |                                  |
| nstructions<br>II Menus must be upload<br>Annual Attestatio                                                | ded ;<br>n :        | prior to uploading the Annual Att<br> | estation. To upload       | a menu, click on the<br>Breakfast Served | Add Menu link in the Menus se | ction of this screen.                                    | Status                           |
|                                                                                                    |                     | Alex Onion                            | Lanci Derved              | STEAMEST SERVED                          | organization Attestation      | Date Last opdated                                        | Juited                           |

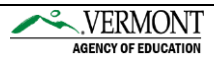

Complete the *Document Preparer Contact* information (this is usually the Business Manger contact information). Nothing else needs to be completed within this section. Scroll to the bottom to click **Save**.

|                                       |                                                                                                    | Sch                                      | ool Nutri                        | tion P            | r <mark>ogr</mark> ams |            | ×.VER          | MONT        |
|---------------------------------------|----------------------------------------------------------------------------------------------------|------------------------------------------|----------------------------------|-------------------|------------------------|------------|----------------|-------------|
| Ar                                    | polications   Claims                                                                                                    | Reports Security                         | / Search                         |                   |                        | Programs Y | AGENCY OF      | F EDUCATION |
| Арр                                   | lications > Application Pack                                                                                                    | (et > Meal Pattern Da                    | ashboard > Attestation :         | >                 |                        |            |                |             |
|                                       |                                                                                                    |                                          |                                  |                   |                        | VIEW   MOI | DIFY   INTERNA | AL USE ONLY |
|                                       |                                                                                                    | Meal Pat<br>F                            | tern Complian<br>For School Year | ce Annual .<br>r: | Attestation            |            |                |             |
| 234<br>All<br>DB/<br>No<br>Typ<br>Typ | 156 Status: Active<br>ium School District<br>A:<br>address on file for this yr<br>te of Agency: Other<br>te of SNP Organization: P<br>cument Preparer C | t<br><sup>ear</sup><br>Jublic<br>Contact |                                  |                   |                        |            |                |             |
|                                       |                                                                                                    | Salutation                               | First Name                       |                   | Last Name              |            |                |             |
| 1.                                    | Name:                                                                                                    |                                          |                                  |                   |                        |            |                |             |
| 2.                                    | Title:                                                                                                    |                                          |                                  |                   |                        |            |                |             |
| з.                                    | Email Address: 🎲                                                                                                    |                                          |                                  |                   |                        |            |                |             |
| 4.                                    | Phone:                                                                                                    |                                          | Ext:                             | Fax:              |                        |            |                |             |

Return back to the application main screen by clicking the **Application Packet** link.

|                                                                                                    |              | S                                | chool Nu                  | trition Pro                | grams                          |                                                          | VERMONT                          |
|----------------------------------------------------------------------------------------------------|--------------|----------------------------------|---------------------------|----------------------------|--------------------------------|----------------------------------------------------------|----------------------------------|
| Applications Claims F                                                                                                    | Repor        | ts Security Search               |                           |                            |                                | Programs   Year                                          | Help Log Out                     |
| Applications > Application Pack                                                                                                    | et >         | /leal Pattern Dashboard >        |                           |                            |                                |                                                          |                                  |
|                                                                                                    |              |                                  | Meal Pattern<br>For Schoo | Compliance Dasł<br>I Year: | nboard                         |                                                          |                                  |
| 23456 Status: Active<br>Allium School District<br>DBA:<br>No address on file for this<br>Type of Agency: Other<br>Type of SNP Organization: | yea<br>: Put | r<br><b>Dic</b>                  |                           |                            |                                | Submitted<br>Original Submitted<br>Approved<br>Validated | Date:<br>Date:<br>Date:<br>Date: |
| Instructions All Menus must be uploade                                                                                                    | ed pi        | ior to uploading the Annual Atte | station. To upload        | a menu, click on the       | Add Menu link in the Menus sec | tion of this screen.                                     |                                  |
|                                                                                                    |              |                                  |                           | Description to Commend     |                                |                                                          |                                  |
| Action                                                                                                    | 1            | ocument Preparer Contact         | Lunch Served              | Breakfast Served           | Organization Attestation       | Date Last Updated                                        | Status                           |

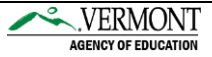

## **Checklist Summary**

Click on the **Details** link to get started.

| Applications   Claims   Re                                                                                       | ports Security Search                                                                                                    |                               | Programs   Year                                                           | Help Log Out    |
|----------------------------------------------------------------------------------------------------|----------------------------------------------------------------------------------------------------|-------------------------------|---------------------------------------------------------------------------|-----------------|
| Applications > Application Packe                                                                                 | et >                                                                                                    |                               |                                                                           | -               |
|                                                                                                    | Application                                                                                                    | n Packet                      |                                                                           |                 |
| Allium School District<br>DBA:<br>219 North Main Street, Suite<br>Barre, VT 05641<br>Type of Agency: Educational | 402                                                                                                    | Packet                        | Packet Approved Date:<br>Original Approval Date:<br>Packet Status:        | Not Submitted   |
| Type of SNP Organization: Pu                                                                                     | blic                                                                                                    |                               | Packet Assigne                                                            | d To: unassigne |
| Type of SNP Organization: Pu                                                                                     | Form Name                                                                                                    | Latest<br>Version             | Packet Assigne                                                            | d To: unassigne |
| Type of SNP Organization: Pu<br>Action<br>View   Modify   Admin                                                  | Form Name<br>Organization Application                                                                                                    | Latest<br>Version<br>Original | Packet Assigne Status Not Submitted                                       | d To: unassigne |
| Týpe of SNP Organization: Pu<br>Action<br>View   Modify   Admin<br>View                                          | Form Name<br>Organization Application<br>Food Safety Inspections                                                                                                    | Latest<br>Version<br>Original | Packet Assigne Status Not Submitted Not Started                           | d To: unassigne |
| Type of SNP Organization: Pu<br>Action<br>View   Modify   Admin<br>View<br>Details                               | Form Name<br>Organization Application<br>Food Safety Inspections<br>Meal Pattern Compliance Dashboard                                                                                                   | Latest<br>Version<br>Original | Packet Assigne Status Not Submitted Not Started Not Submitted             | d To: unassigne |
| Type of SNP Organization: Pu<br>Action<br>View   Modify   Admin<br>View<br>Details<br>Details                    | Form Name<br>Organization Application<br>Food Safety Inspections<br>Meal Pattern Compliance Dashboard<br>Checklist Summary (2)                                                                          | Latest<br>Version<br>Original | Packet Assigne<br>Status<br>Not Submitted<br>Not Started<br>Not Submitted | d To: unassigne |
| Type of SNP Organization: Pu<br>Action<br>View   Modify   Admin<br>View<br>Details<br>Details<br>Details         | Form Name<br>Organization Application<br>Food Safety Inspections<br>Meal Pattern Compliance Dashboard<br>Checklist Summary (2)<br>Application Packet Notes                                              | Latest<br>Version<br>Original | Packet Assigne<br>Status<br>Not Submitted<br>Not Started<br>Not Submitted | d To: unassigne |
| Type of SNP Organization: Pu<br>Action<br>View   Modify   Admin<br>View<br>Details<br>Details<br>Details<br>View | Form Name<br>Organization Application<br>Food Safety Inspections<br>Meal Pattern Compliance Dashboard<br>Checklist Summary (2)<br>Application Packet Notes<br>Application Packet Notes for Organization | Latest<br>Version<br>Original | Packet Assigne<br>Status<br>Not Submitted<br>Not Started<br>Not Submitted | d To: unassigne |

Click on the School Food Authority name under the Organization section.

| Applications Claims Reports Security Sear                                                                                                    | ch                                        | Programs                                          | Year Help Log Ou                                                      |
|----------------------------------------------------------------------------------------------------|-------------------------------------------|---------------------------------------------------|-----------------------------------------------------------------------|
| Applications > Application Packet > Checklist Summary >                                                                                                    |                                           |                                                   |                                                                       |
| SN                                                                                                    | IP Checklist Summar                       | Y                                                 |                                                                       |
| Allium School District<br>DBA:<br>219 North Main Street, Suite 402<br>Barre, VT 05641<br>Type of Agency: Educational Institution                                         |                                           |                                                   |                                                                       |
| Type of SNP Organization: Public                                                                                                    |                                           |                                                   |                                                                       |
| Type of SNP Organization: Public Organization                                                                                                    | Total Items                               | Submitted Items                                   | Approved Items                                                        |
| Type of SNP Organization: Public<br>Organization<br>Allium School District                                                                                               | Total Items                               | Submitted Items                                   | Approved Items                                                        |
| Type of SNP Organization: Public<br>Organization<br>Allium School District<br>School Nutrition Programs Sites                                                            | Total Items<br>2<br>Total Items           | Submitted Items<br>0<br>Submitted Items           | Approved Items<br>0<br>Approved Items                                 |
| Type of SNP Organization: Public<br>Organization<br>Allium-School District<br>School Nutrition Programs Sites<br>Shallot Elementary School                               | Total Items<br>2<br>Total Items<br>0      | Submitted Items<br>0<br>Submitted Items<br>0      | Approved Items<br>0<br>Approved Items<br>0                            |
| Type of SNP Organization: Public<br>Organization<br>Allium School District<br>School Nutrition Programs Sites<br>Shallot Elementary School<br>Vidalia Middle High School | Total Items<br>2<br>Total Items<br>0<br>0 | Submitted Items 0 Submitted Items 0 0 0 0 0 0 0 0 | Approved Items 0 Approved Items 0 0 0 0 0 0 0 0 0 0 0 0 0 0 0 0 0 0 0 |

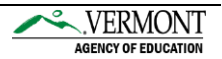

Within the *SNP Checklist* a number of required forms will be listed. Everyone should expect to see the option to upload the "Paid Lunch Equity Tool and or Intent Form." Specific instructions for the PLE Tool and Form are included in the next section. Other forms you might see are:

- If you have a food service management company, you will see an option to upload your contract renewal form and required attachments.
- If you are vending meals, you will see an option to upload your vended meals agreement.

Click the **blue paper clip** to upload the required documentation and **click the checkbox** titled *Document Submitted to State* for each required document.

|                                                                                                    | Schoo                       | l Nutriti         | on Prog             | rams                |                   | ERMONT           |
|----------------------------------------------------------------------------------------------------|-----------------------------|-------------------|---------------------|---------------------|-------------------|------------------|
| Applications   Claims   Reports                                                                                                    | Security Sea                | irch              |                     | Prog                | grams Vear        | Help Log Out     |
| Applications > Application Packet > Che                                                                                                    | klist Summary >             |                   |                     |                     |                   |                  |
|                                                                                                    |                             |                   |                     |                     |                   |                  |
|                                                                                                    |                             |                   |                     |                     | VIEW   MODIFY   I | NTERNAL USE ONLY |
|                                                                                                    |                             | SNP Chec          | klist               |                     |                   |                  |
| Allium School District<br>DBA:<br>219 North Main Street, Suite 402<br>Barre, VT 05641<br>Type of Agency: Educational Instituti<br>Type of SNP Organization: Public<br>Required<br>Forms/Documents | on<br>Document<br>Submitted | Date<br>Submitted | Document<br>on File |                     | Status            | Last             |
| to send to state                                                                                                    | to state                    | to state          | w/state             | Status              | Date              | Updated By       |
| Vended Meals Agreement                                                                                                    |                             | 06/04/2019        |                     | Approval            | 06/04/2019        | ppellegrino      |
| Paid Lunch Equity Tool and or Intent Form                                                                                                    | <b>I</b>                    | 06/04/2019        |                     | Pending<br>Approval | 05/29/2019        | ppellegrino      |
| Action Checklist Ite                                                                                                    | m                           | c                 | omment              |                     | Attachment D      | ate/Time         |
|                                                                                                    |                             | There are no a    | ttachments          |                     |                   |                  |
|                                                                                                    |                             | Save              | ancer               |                     |                   |                  |

Click **Choose File** to upload the required documents. When you have selected the file, click Save.

|                          |             | Scho          | ol Nutrit       | ion Progra   | ams      |              |            |
|--------------------------|-------------|---------------|-----------------|--------------|----------|--------------|------------|
| Applications Claim       | ns Reports  | Security      | Search          |              | Programs | Year   Help  | Log Out    |
| Applications > Applicati | on Packet > |               |                 |              |          |              |            |
|                          |             |               |                 |              |          | VIEW   MODIF | Y   DELETE |
|                          |             | Ch            | ecklist File Up | pload Detail |          |              |            |
| Checklist                |             |               |                 |              |          |              |            |
| Program:                 | :           | School Nutrit | ion Programs    |              |          |              |            |
| Checklist Item           | : \         | /ended Meals  | Agreement       |              |          |              |            |
| Upload Detail            |             |               |                 |              |          |              |            |
| 1. File To Upload:       | (           | Choose File   | No file chosen  |              |          |              |            |
| 2. Comment:              |             |               |                 |              |          |              | //         |
|                          |             |               | Save            | Cancel       |          | VIEW   MODI  | Y   DELETE |

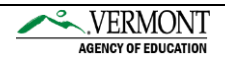

| lick <b>Finish</b> .                                 |                                  |
|------------------------------------------------------|----------------------------------|
| School Nutrition Program                             |                                  |
| Applications Claims Reports Security Search          | Programs   Year   Help   Log Out |
| Applications > Application Packet >                  |                                  |
| Checklist File Upload Detail                         |                                  |
| The Checklist File Upload Detail has been processed. |                                  |
| < Edit Finish                                        |                                  |

Repeat this process for each required document.

### Paid Lunch Equity Tool and/or Intent Form

All SFAs must upload the Paid Lunch Equity Intent Form, unless the SFA only operates the Special Milk Program. This form indicates how the SFA plans to handle Paid Lunch Equity, and whether they are exempt from the requirement to complete the PLE Tool.

- If the SFA is not exempt, you must also upload the PLE Tool.
- If the SFA is exempt because you did not have a negative balance in the non-profit school food authority account as of December 31, 2019, you must also upload a profit and loss statement showing the balance as of December 31, 2019.

You can upload multiple documents under each checklist item by clicking the paper clip again to upload another document.

Important! When completing your Paid Lunch Equity Tool, you will complete one tool for the entire School Food Authority. Do not upload a separate tool for each site!

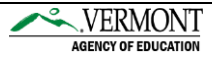

Click Save when all required documentation has been uploaded.

|                                                                                                    | Schoo                             | l Nutriti                     | on Prog                        | rams                | <u></u>                        | ERMONT             |
|----------------------------------------------------------------------------------------------------|-----------------------------------|-------------------------------|--------------------------------|---------------------|--------------------------------|--------------------|
| Applications   Claims   Reports                                                                                                    | Security Sea                      | ırch                          |                                | Prog                | AGE                            | Help Log Out       |
| Applications > Application Packet >                                                                                                    |                                   |                               |                                |                     |                                |                    |
|                                                                                                    |                                   |                               |                                |                     |                                | TERNAL USE ONLY    |
|                                                                                                    |                                   | SNP Chec                      | klist                          |                     |                                |                    |
| 12345 Status: Active<br>Allium School District<br>DBA:<br>219 North Main Street, Suite 402<br>Barre, VT 05641<br>Type of Agency: Educational Institution<br>Type of SNP Organization: Public | on                                |                               |                                |                     |                                |                    |
| Required<br>Forms/Documents<br>to send to state                                                                                                    | Document<br>Submitted<br>to state | Date<br>Submitted<br>to state | Document<br>on File<br>w/state | Status              | Status<br>Date                 | Last<br>Updated By |
| Vended Meals Agreement                                                                                                    | <b>v</b>                          | 06/04/2019                    |                                | Pending<br>Approval | 06/04/2019                     | ppellegrino        |
| Paid Lunch Equity Tool and or 🚺                                                                                                    | •                                 | 06/04/2019                    |                                | Pending<br>Approval | 05/29/2019                     | ppellegrino        |
| Action Checklist Iter<br>View   Modify Non-Program P                                                                                                    | n<br>Revenue Tool                 | с                             | comment                        |                     | Attachment D<br>6/5/2019 4:08: | ate/Time<br>40 PM  |
|                                                                                                    |                                   | Save                          | Cancel                         |                     |                                |                    |

Click the **Application Packet** link to return to the main page.

| School                                                                                                    | Nutrition Pro     | ograms          |                       |
|----------------------------------------------------------------------------------------------------|-------------------|-----------------|-----------------------|
| Applications   Claims   Reports   Security   Search                                                                                                    |                   | Programs        | Year   Help   Log Out |
| Applications 3 Application Packet :> Checklist Summary >                                                                                                    |                   |                 |                       |
| SNP                                                                                                    | Checklist Summary | ,               |                       |
| 12345 Status: Active<br>Allium School District<br>DBA:<br>219 North Main Street, Suite 402<br>Barre, VT 05641<br>Type of Agency: Educational Institution<br>Type of SNP Organization: Public |                   |                 |                       |
| Organization                                                                                                    | Total Items       | Submitted Items | Approved Items        |
| Allium School District                                                                                                    | 2                 | 2               | 0                     |
| School Nutrition Programs Sites                                                                                                    | Total Items       | Submitted Items | Approved Items        |
| Shallot Elementary School                                                                                                    | 0                 | 0               | 0                     |
| Vidalia Middle High School                                                                                                    | 0                 | 0               | 0                     |
|                                                                                                    | < Back            |                 |                       |

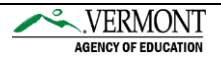

### **Site Applications**

|                                                                                                    | ports   Security           | Search        |                          |                 | Programs                                             | Year   H                                                     | elp   Log Out         |
|----------------------------------------------------------------------------------------------------|----------------------------|---------------|--------------------------|-----------------|------------------------------------------------------|--------------------------------------------------------------|-----------------------|
| Applications > Application Packe                                                                                                    | t >                        |               |                          |                 |                                                      |                                                              |                       |
|                                                                                                    |                            |               | Applicatio               | n Packet        |                                                      |                                                              |                       |
| 12345 Status: Active<br>Allium School District<br>DBA:<br>219 North Main Street, Suite<br>Barre, VT 05641<br>Type of Agency: Educational :<br>Type of SNP Organization: Pu | 402<br>Institution<br>blic |               |                          | Pac             | Packet Subn<br>Packet App<br>ket Original App<br>Pac | nitted Date:<br>roved Date:<br>roval Date:<br>cket Status: 1 | Not Submitted         |
|                                                                                                    |                            |               |                          |                 | Pack                                                 | et Assigned '                                                | To: unassigne         |
| Action                                                                                                    | Form Nam                   | e             |                          | Lates<br>Versio | t<br>n Status                                        |                                                              |                       |
| View   Modify   Admin                                                                                                    | Organizatio                | n Application |                          | Origina         | al Not Subm                                          | nitted                                                       |                       |
| View                                                                                                    | Food Safety                | y Inspections |                          |                 | Not Start                                            | ed                                                           |                       |
| Details                                                                                                    | Meal Patter                | n Compliance  | Dashboard                |                 | Not Subm                                             | nitted                                                       |                       |
| Details                                                                                                    | 🔶 Checklist S              | ummary (2)    |                          |                 |                                                      |                                                              |                       |
| Details                                                                                                    | Application                | Packet Notes  |                          |                 |                                                      |                                                              |                       |
| View                                                                                                    | Application                | Packet Notes  | for Organization         | ı               |                                                      |                                                              |                       |
| Details                                                                                                    | Attachment                 | t List        |                          |                 |                                                      |                                                              |                       |
|                                                                                                    | Approved                   | Pending       | Return for<br>Correction | Denied          | Withdrawn/<br>Closed                                 | Error                                                        | Total<br>Applications |
| Site Applications                                                                                                    |                            | 0             | 0                        | 0               | 0                                                    | 2                                                            | 2                     |
| Site Applications                                                                                                    | 0                          |               |                          |                 | -                                                    |                                                              | 0                     |
| Site Applications<br>School Nutrition Program<br>Seamless Summer Option                                                                                                    | 0                          | 0             | 0                        | 0               | 0                                                    | U                                                            | •                     |

In this section all sites operating school meals will be displayed. Each site application contains questions that must be answered/updated. Click **Modify** to get started. Be sure to complete this step for each participating site.

| Applications > Ar                                                               | oplicatio                         | n Packet > Packet                                                         | t Site List - S                  |           |             |        |                     |                      | grant         |                 | real      | Thep                                                                             | Log Out                          |
|---------------------------------------------------------------------------------|-----------------------------------|---------------------------------------------------------------------------|----------------------------------|-----------|-------------|--------|---------------------|----------------------|---------------|-----------------|-----------|----------------------------------------------------------------------------------|----------------------------------|
| Applications > Ap                                                               | phicado                           | II Packet > Packe                                                         | conte cisc - o                   |           |             |        |                     |                      |               |                 |           |                                                                                  |                                  |
|                                                                                 |                                   |                                                                           |                                  | Applicati | on Packet - | SNP 9  | Site I              | .ist                 |               |                 |           |                                                                                  |                                  |
| DBA:<br>219 North Main<br>Barre, VT 0564:<br>Type of Agency:<br>Type of SNP Ore | Street<br>1<br>: Educa<br>canizat | , Suite 402<br>itional Institutio<br>ion: Public                          | n                                |           |             |        |                     |                      |               |                 |           |                                                                                  |                                  |
| Action                                                                          |                                   | Site ID / Site N                                                          | lame                             |           |             |        | NSID                | SRD                  | ASD           | SMD             | FEVD      | Version/                                                                         | % Enroll<br>Free/Red             |
| Action                                                                          |                                   | Site ID / Site N                                                          | lame                             |           |             | Totals | NSLP<br>2           | SBP<br>2             | ASP<br>1      | <b>5МР</b><br>0 | FFVP<br>0 | Version/<br>Status                                                               | % Enroll<br>Free/Red<br>Oct 2018 |
| Action<br>View   Modify<br>Admin                                                |                                   | Site ID / Site N<br>0001<br>Shallot Elementa                              | lame<br>ary School               |           |             | Totals | NSLP<br>2<br>X      | <b>5ВР</b><br>2<br>Х | ASP<br>1<br>X | SMP<br>0        | FFVP<br>0 | Version/<br>Status<br>Original /<br>Error<br>(34)                                | % Enroll<br>Free/Red<br>Oct 2018 |
| Action<br>View   Modify<br>Admin<br>View   Modify<br>Admin                      |                                   | Site ID / Site N<br>0001<br>Shallot Elementa<br>0002<br>Vidalia Middle Hi | lame<br>ary School<br>igh School |           |             | Totals | NSLP<br>2<br>X<br>X | <b>SBP</b> 2 X X     | ASP<br>1<br>X | <b>5МР</b><br>0 | FFVP<br>0 | Version/<br>Status<br>Original /<br>Error<br>(34)<br>Original /<br>Error<br>(26) | % Enroll<br>Free/Red<br>Oct 2018 |

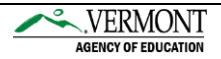

### **Program Information**

Verify the programs that this site is participating in. If correct move on to the next section. If changes need to be made, click the **Modify Program Selection** button.

| 0                                                                                                    | School Nut                                        | rition Programs                                                                                                  |
|----------------------------------------------------------------------------------------------------|---------------------------------------------------|----------------------------------------------------------------------------------------------------|
| Applications   Claims                                                                                                    | Reports Security Search                           | AGENCY OF EDUCATIO                                                                                               |
| Applications > Application Pa                                                                                                    | icket > Packet Site List - SNP >                  |                                                                                                    |
|                                                                                                    |                                                   | VIEW   MODIFY   DELETE   INTERNAL USE ON                                                                         |
|                                                                                                    | SNP Sit<br>For School Ye                          | e Application<br>ear:                                                                                            |
| 2345 Status: Active<br>Allium School Distri<br>DBA:<br>119 North Main Street, Su<br>Barre, VT 05641<br>Type of Agency: Education<br>Type of SNP Organization: | <b>ct</b><br>ite 402<br>nal Institution<br>Public | 0001 Status: Active<br><b>SHALLOT ELEMENTARY SCHOOL</b><br>219 North Main Street<br>suite 402<br>Barre, VT 05641 |
| CEDA # - 10 555 9                                                                                                    | School Meals Consolidated                         | Version: Origin                                                                                                  |
| FAIN # -                                                                                                    |                                                   |                                                                                                    |
| Program Informatio                                                                                                    | n                                                 |                                                                                                    |
|                                                                                                    |                                                   | Modify Program Selection                                                                                         |
| Participating Progra                                                                                                    | am(s)                                             |                                                                                                    |
|                                                                                                    | 🖉 A. National School Lunch P                      | rogram (NSLP)                                                                                                    |
|                                                                                                    | B. School Breakfast Progra                        | m (SBP)                                                                                                    |
|                                                                                                    | C. Afterschool Snack Progr                        | am (ASP)                                                                                                    |
|                                                                                                    | D. Special Milk Program                           | (SMP)                                                                                                    |

Make changes to the participating programs by clicking the boxes to add or remove check marks. Once the changes have been made click the red **Save and Continue** button and move on to the next section.

| rogram Information                 |              |              |  |  |  |  |
|------------------------------------|--------------|--------------|--|--|--|--|
|                                    | Modify Progr | am Selection |  |  |  |  |
| Participating Program(s)           |              |              |  |  |  |  |
| Select all that apply:             |              |              |  |  |  |  |
| 🗹 A. National School Lunch Program | (NSLP)       |              |  |  |  |  |
| B. School Breakfast Program        | (SBP)        |              |  |  |  |  |
| C. Afterschool Snack Program       | (ASP)        |              |  |  |  |  |
| D. Special Milk Program            | (SMP)        |              |  |  |  |  |
| < Back Save and Continue           |              |              |  |  |  |  |
|                                    |              | ATCH   HODIF |  |  |  |  |
|                                    |              |              |  |  |  |  |

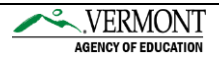

### Associated FSMC (Food Service Management Company)

If this site will be managed by a FSMC answer YES to question 1 and complete questions 2-3.

If this site will <u>not</u> be managed by a FSMC answer NO to question 1 and skip to question 4.

| As | sociated FSMC                                                   |     |    |
|----|-----------------------------------------------------------------|-----|----|
| 1. | Will the Site's School Nutrition Program be managed by an FSMC? | Yes | No |
| 2. | Company Name:                                                   |     |    |
| 3. | Contract Date                                                   |     |    |
|    | Begin Date:                                                     |     |    |
|    | End Date:                                                       |     |    |

### Site Contact

Please validate questions 4-14 and update as needed with the most current site information. **Site Contact** 

| I —             |                      |                |            |      |           |  |  |
|-----------------|----------------------|----------------|------------|------|-----------|--|--|
|                 |                      | Salutation     | First Name | M.I. | Last Name |  |  |
| 4.              | Name:                | •              | Bob        | A    | Onion     |  |  |
| 5.              | Email Address: 🎲     | bobonion@asd   | .org       |      |           |  |  |
| 6.              | Phone:               | (802) 477-     | -1193 Ext: | Fax: |           |  |  |
| 7.              | Title:               | Food Service M | lanager    |      |           |  |  |
| Phy             | ysical Address       |                |            |      |           |  |  |
| 8.              | Address Line 1:      | 219 North Mair | n Street   |      |           |  |  |
|                 | Address Line 2:      | suite 402      |            |      |           |  |  |
| 9.              | City:                | Barre          |            |      |           |  |  |
| 10.             | State:               | VT Zip         | 05641      | ]    |           |  |  |
| 11.             | County:              | Washington (O  | )23) ▼     |      |           |  |  |
| Mailing Address |                      |                |            |      |           |  |  |
|                 | Same as the Physical | Address        |            |      |           |  |  |
| 12.             | Address Line 1:      | 219 North Mair | n Street   |      |           |  |  |
|                 | Address Line 2:      | suite 402      |            |      |           |  |  |
| 13.             | City:                | Barre          |            |      |           |  |  |
| 14.             | State:               | VT Zip         | 05641      | ]    |           |  |  |

### **Eligibility Officials**

Read the definitions of each individual eligibility official and answer/update question 15-22.

| Elig | ibility Officials                                                                                    |                                                                           |                                                  |                                                 |                                          |                                                                                                    |  |
|------|----------------------------------------------------------------------------------------------------|---------------------------------------------------------------------------|--------------------------------------------------|-------------------------------------------------|------------------------------------------|----------------------------------------------------------------------------------------------------|--|
| Hea  | aring Official                                                                                       |                                                                           |                                                  |                                                 |                                          |                                                                                                    |  |
|      | This person shall ensur<br>Households of Approva<br>determination under a<br>reviewing and verifying | e that all requin<br>I/Denial of Bene<br>opeal or any pre<br>official(s). | ed provisions<br>fits. The hear<br>vious confere | of the appe<br>ring official r<br>ence and hole | al process<br>nust be so<br>d a position | are followed as outlined on the Letter to<br>meone not involved in making the<br>n at a higher administrative level than the |  |
|      | Note: Hearing official n<br>employee.                                                                | nay not be conn                                                           | ected to the                                     | application o                                   | r verificatio                            | on processes and may not be an FSMC                                                                                          |  |
|      |                                                                                                    | Salutation                                                                | First Name                                       |                                                 | M.I.                                     | Last Name                                                                                                    |  |
| 15.  | Name:                                                                                                | •                                                                         | Oliver                                           |                                                 |                                          | Garlic                                                                                                    |  |
| 16.  | Email Address: 🎲                                                                                     | oliver.garlic@a                                                           | sd.org                                           |                                                 |                                          |                                                                                                    |  |
| 17.  | Phone:                                                                                               | (802) 477-                                                                | -3697 Ext:                                       |                                                 | Fax:                                     |                                                                                                    |  |
| 18.  | Title:                                                                                               | Principal                                                                 |                                                  |                                                 |                                          |                                                                                                    |  |
| Ap   | proving Official                                                                                     |                                                                           |                                                  |                                                 |                                          |                                                                                                    |  |
|      | Note: Approving officia<br>Hearing Official.                                                         | l(s) must be a s                                                          | chool district                                   | employee, r                                     | ot a FSMC                                | employee, and must be different than the                                                                                     |  |
|      |                                                                                                    | Salutation                                                                | First Name                                       |                                                 | M.I.                                     | Last Name                                                                                                    |  |
| 19.  | Name:                                                                                                | •                                                                         | Knife                                            |                                                 |                                          | Skills                                                                                                    |  |
| 20.  | Email Address: 🎲                                                                                     | knife.skills@as                                                           | d.org                                            |                                                 |                                          |                                                                                                    |  |
| 21.  | Phone:                                                                                               | (802) 477-                                                                | 8964 Ext:                                        |                                                 | Fax:                                     |                                                                                                    |  |
| 22.  | Title:                                                                                               | Admin Assistar                                                            | it                                               |                                                 |                                          |                                                                                                    |  |

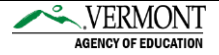

### **Participating Information**

- Answer to question 23 should be NO unless you are a new site with a majority of the students transferred from a severe need school. If YES, please contact a Vermont Agency of Education Child Nutrition Consultant for assistance in completing this question.
- Question 24 should carry over from the previous school year claim data. If you are a new entity that answered NO to question 23, this section will remain blank.
- Answer/update the information in question 25 and 26.

| Par | ticipation Informa                                                                                 | ation                          |                       |                     |                     |                                                        |  |  |
|-----|----------------------------------------------------------------------------------------------------|--------------------------------|-----------------------|---------------------|---------------------|--------------------------------------------------------|--|--|
| 23. | Is this a new site wit                                                                             | th a majority of the s         | students transferre   | d from severe need  | schools?            | 🔵 Yes 💿 No                                             |  |  |
|     | If yes, enter the number of lunches for the first 3 months of operation in the following question. |                                |                       |                     |                     |                                                        |  |  |
| 24. | Lunches claimed for                                                                                | School Year (2017 -            | 2018) - Severe N      | eed Breakfast Reiml | bursement Rate Dete | ermination                                             |  |  |
|     | Total Free<br>Lunches                                                                              | Total Reduced<br>Price Lunches | Total Paid<br>Lunches | Total Lunches       | Free &<br>Reduced % | Qualify for<br>Severe Need<br>Breakfast<br>Reimb. Rate |  |  |
|     | 17000                                                                                              | 12000                          | 25000                 | 54,000              | 53.7%               | Yes                                                    |  |  |
| 5.  | Select Grades at this                                                                              | s site: (Check all tha         | t apply)              |                     |                     |                                                        |  |  |
|     |                                                                                                    | Early Education                | : 🗌 🛛 1st grade       | e: 🗹 🛛 Sth grade:   | 9th grade:          |                                                        |  |  |
|     |                                                                                                    | Head Start                     | :: 🗌 🛛 2nd grade      | e: 🗹 🛛 6th grade:   | : 🗌 10th grade:     |                                                        |  |  |
|     |                                                                                                    | Pre-Kindergarten               | : 🗌 🛛 3rd grade       | e: 🗹 🛛 7th grade:   | : 🔲 11th grade:     |                                                        |  |  |
|     |                                                                                                    | Kindergarten                   | : 🗹 🛛 4th grade       | e: 🗹 🛛 8th grade:   | : 🔲 12th grade:     |                                                        |  |  |
| 26. | Kitchen Type:                                                                                      |                                | On-Site Prep          |                     | •                   |                                                        |  |  |
|     | If Combination, iden                                                                               | tify which types:              |                       |                     |                     |                                                        |  |  |

### **Pricing Information**

- Update/Complete the pricing information for the participating programs for this site.
- Keep in mind that this price should reflect any price increases for the upcoming school year for Paid and Adult meals.
- Reduced Price for breakfast and lunch should be set to \$0.00.

#### Pricing Information

| 27. | <b>PRICING:</b> Insert prices charged for eacl \$2.00, insert 2.00 under NSLP and in the                                                                                                    | h program in which this site will par<br>e column next to Paid).                                                          | ticipate (e.g. if                        | the full price f                   | for lunch is           |
|-----|----------------------------------------------------------------------------------------------------|----------------------------------------------------------------------------------------------------|------------------------------------------|------------------------------------|------------------------|
|     | NON-PRICING: Select if students will n                                                                                                    | ot be charged for meals.                                                                                                  |                                          |                                    |                        |
|     | REDUCED CHARGE WAIVED: Only pair                                                                                                    | d students and adults are charged f                                                                                       | or meals.                                |                                    |                        |
|     | NOTE: The maximum charge for reduced<br>snacks. Do not enter dollar signs in the r                                                                                                    | d-price meals is \$0.40 for lunch, \$0.<br>meal pricing fields.                                                           | .30 for breakfas                         | st, and \$0.15 c                   | cents for              |
|     | The pricing amount for paid meals shoul<br>year. The pricing amount for the paid me<br>compliance has been met.                                                                              | d be established by the use of the F<br>eals will be compared to the current                                              | Paid Lunch Equi<br>t Paid Lunch Eq       | ty Tool for the<br>uity Tool to en | current school<br>sure |
|     |                                                                                                    |                                                                                                    |                                          |                                    |                        |
|     | Meal Type                                                                                                    | Pricing Information                                                                                                    | Paid Price                               | Reduced<br>Price                   | Adult Price            |
|     | Meal Type<br>National School Lunch Program (NSLP)                                                                                                    | Pricing Information           Pricing                                                                                     | Paid Price<br>3.80                       | Reduced<br>Price<br>0.00           | Adult Price            |
|     | Meal Type<br>National School Lunch Program (NSLP)<br>School Breakfast Program (SBP)                                                                                                    | Pricing Information          Pricing <ul> <li>T</li> <li>T</li> </ul>                                                     | Paid Price<br>3.80<br>0.00               | Reduced<br>Price<br>0.00<br>0.00   | Adult Price            |
|     | Meal Type<br>National School Lunch Program (NSLP)<br>School Breakfast Program (SBP)<br>Afterschool Snack Program (ASP)                                                                       | Pricing Information          Pricing       ▼                                                                              | Paid Price 3.80 0.00                     | Reduced<br>Price<br>0.00<br>0.00   | Adult Price            |
|     | Meal Type<br>National School Lunch Program (NSLP)<br>School Breakfast Program (SBP)<br>Afterschool Snack Program (ASP)<br>Is the price charged Adults greater than<br>the value commodities? | Pricing Information          Pricing <ul> <li>Pricing</li> <li>T</li> <li>T</li> </ul> or equal to the free reimbursement | Paid Price<br>3.80<br>0.00<br>t plus Yes | Reduced<br>Price<br>0.00<br>0.00   | Adult Price 4.00       |

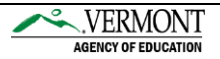

### Section A - National School Lunch Program (NSLP)

- Complete/update questions A1-A8.
- Please check the months of operation checked to make sure the correct months are indicated.
- Meal service beginning and end times must be entered.
- <u>Attention for the 2020-2021 school year</u>: Please be sure to review A-3, A-4, A-5, and A-7 as many schools will not operate OVS or serve meals in the cafeteria due to the current COVID 19 Pandemic.
- High school sites will receive a warning on their site applications if OVS is not being implemented, please disregard this warning while alternative meal accommodations are in place due to the COVID 19 Pandemic.

| Section A - National School Lunch Program (NSLP)                             |                 |
|------------------------------------------------------------------------------|-----------------|
| A1. A. Months of Operation: (Check all that apply)                           |                 |
| All: 🗌 Jul: 🗌 Aug: 🗹 Sep: 🗹 Oct: 🗹 Nov:                                      | Dec:            |
| Jan: 🗹 Feb: 🗹 Mar: 🗹 Apr: 🗹 May:                                             | 🖉 Jun: 🗹        |
| B. Days of the week meals are served and claimed for reimbursement: (Check a | ll that apply)  |
| Mon-Fri: 🗌 Mon: 🗹 Tue: 🗹 Wed: 🗹 Thu: 🖉 Fri: 🗹 Sa                             | t: Sun:         |
| A2. Meal Service Times Begin Time: 11 AM ▼ :00 ▼ End Time:                   | 12 Noon ▼ :00 ▼ |
| A3. Will Offer versus Serve (OVS) be implemented for Lunch?                  | Yes No          |
| A4. What grades are utilizing Offer vs. Serve (OVS) for Lunch?               |                 |
| All: 📃 Early Education: 🗌 1st grade: 🗹 5th grade: 🗹                          | 9th grade: 📃    |
| Head Start: 🔲 2nd grade: 🗹 6th grade: 🔲                                      | 10th grade: 📃   |
| Pre-Kindergarten: 🗌 3rd grade: 🗹 7th grade: 🗌                                | 11th grade: 🗌   |
| Kindergarten: 🗹 4th grade: 🗹 8th grade: 🗌                                    | 12th grade: 🔲   |
| A5. How many Points of Service?                                              |                 |
| A6. Collection procedures for Lunch: Prepay in Cafeteria Office & F 🔻        |                 |
| A7. Will Lunch be served in the classroom?                                   | Ves No          |
| A8. If no adult meal price, are adult charges a la carte?                    | Ves INO         |

Important: Question A9 should be left as is. If you are planning to start Provision 2 or CEP for the first time, please consult a Vermont Agency of Education Child Nutrition Consultant before proceeding.

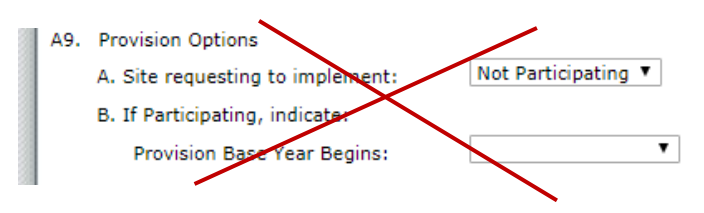

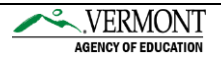

### Section B - School Breakfast Program (SBP)

Repeat the same steps as above in Section A.

| Section B - School Breakfast Program (SBP)                                                 |
|--------------------------------------------------------------------------------------------|
| B1. A. Months of Operation: (Check all that apply)                                         |
| All: 🗌 Jul: 🗌 Aug: 🗹 Sep: 🗹 Oct: 🗹 Nov: 🗹 Dec: 🗹                                           |
| Jan: 🗹 Feb: 🗹 Mar: 🗹 Apr: 🗹 May: 🗹 Jun: 🗹                                                  |
| B. Days of the week meals are served and claimed for reimbursement: (Check all that apply) |
| Mon-Fri: 🗹 Mon: 🗹 Tue: 🗹 Wed: 🗹 Thu: 🗹 Fri: 🗹 Sat: 🗌 Sun: 🗔                                |
| B2. Meal Service Times Begin Time: 8 AM ▼ :00 ▼ End Time: 10 AM ▼ :00 ▼                    |
| B3. Will Offer versus Serve (OVS) be implemented for Breakfast?                            |
| B4. What grades are utilizing Offer vs. Serve (OVS) for Breakfast?                         |
| All: 📃 Early Education: 🔲 1st grade: 🗹 5th grade: 🗹 9th grade: 🔲                           |
| Head Start: 🔲 2nd grade: 🗹 6th grade: 📃 10th grade: 🔲                                      |
| Pre-Kindergarten: 🔲 3rd grade: 🗹 7th grade: 📃 11th grade: 🔲                                |
| Kindergarten: 🗹 4th grade: 🗹 8th grade: 📃 12th grade: 🗌                                    |
| B5. How many Points of Service? 1                                                          |
| B6. Collection procedures for Breakfast: Prepay in School Office & Pay ▼                   |
| B7. Will Breakfast be served in the classroom? Ores I No                                   |
| B8. If no adult meal price, are adult charges a la carte?                                  |
| B9. Provision Options                                                                      |
| A. Site requesting to implement: Not Participating <b>*</b>                                |
| B. If Participating, indicate:                                                             |
| Provision Base Year Begins:                                                                |

### Certification

Please check the box and enter your name to certify your application.

| On behalf of the Organization, I hereby agree to comply with all state and federal laws, regulations and provisions of Title 7 CFR Part 210 for the National School Lunch Program and Title 7 CFR Part 245 for Determining Eligibility for Free and Reduced Price Meals and Free Milk in Schools that govern the School Nutrition programs administered by the State. Additionally, the Organization shall comply with all provisions of Title 7 CFR Part 245 for Part 220, if this agreement applies to breakfast, and 7 CFR Part 250 and 7 CFR Part 252 for the USDA Foods Programs, if applicable.<br>In accordance with Federal law and U.S. Department of Agriculture policy, I certify that this Organization does not discriminate on the basis of race, color, national origin, sex, age or disability. I will ensure that all monthly claims for reimbursement are true and correct and that records are available to support these claims. | I certify under penalty of perjury that the information on these application forms is true and correct, and that I will immediately report to the State any changes that occur to the information submitted. I understand that this information is being given in connection with receipt of federal funds. The State may verify information; and the deliberate misrepresentation of information will subject me to prosecution under applicable federal and state criminal statutes.                                                                                                   |
|----------------------------------------------------------------------------------------------------|----------------------------------------------------------------------------------------------------|
| In accordance with Federal law and U.S. Department of Agriculture policy, I certify that this Organization does<br>not discriminate on the basis of race, color, national origin, sex, age or disability. I will ensure that all monthly<br>claims for reimbursement are true and correct and that records are available to support these claims.                                                                                                    | On behalf of the Organization, I hereby agree to comply with all state and federal laws, regulations and provisions of Title 7 CFR Part 210 for the National School Lunch Program and Title 7 CFR Part 245 for Determining Eligibility for Free and Reduced Price Meals and Free Milk in Schools that govern the School Nutrition programs administered by the State. Additionally, the Organization shall comply with all provisions of Title 7 CFR Part 220, if this agreement applies to breakfast, and 7 CFR Part 250 and 7 CFR Part 252 for the USDA Foods Programs, if applicable. |
|                                                                                                    | In accordance with Federal law and U.S. Department of Agriculture policy, I certify that this Organization does<br>not discriminate on the basis of race, color, national origin, sex, age or disability. I will ensure that all monthly<br>claims for reimbursement are true and correct and that records are available to support these claims.                                                                                                    |

Next scroll to the bottom and click Save.

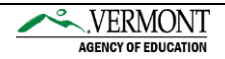

Click **Finish** to complete this site application.

| Schoo                                                                                                    | Nutrition Progr                                                                              | ams                     |           |         |
|----------------------------------------------------------------------------------------------------|----------------------------------------------------------------------------------------------|-------------------------|-----------|---------|
| Applications   Claims   Reports   Security   Sea                                                                                                    | rch                                                                                          | Programs                | Year Help | Log Out |
| Applications > Application Packet > Packet Site List - SNP >                                                                                                    |                                                                                              |                         |           |         |
| For Se                                                                                                    | SNP Site Application<br>chool Year:                                                          |                         |           |         |
| 12345 Status: Active<br>Allium School District<br>DBA:<br>219 North Main Street, Suite 402<br>Barre, VT 05641<br>Type of Agency: Educational Institution<br>Type of SNP Organization: Public | 0001 Status: Activ<br>SHALLOT ELEME<br>219 North Main Street<br>suite 402<br>Barre, VT 05641 | ve<br>NTARY SCHOOL<br>t |           |         |
| The Site Application has been saved.                                                                                                    |                                                                                              |                         |           |         |
|                                                                                                    | < Edit Finish                                                                                |                         |           |         |

If you have errors within the site application they will be displayed. These errors must be corrected in order to finish the application process.

Click **Edit** to go back to the application page in order to make corrections.

| polications > Apolication Packet > Packet Site List - SNP : | rch Programs   Year   Help   Log (                                           |
|-------------------------------------------------------------|------------------------------------------------------------------------------|
|                                                             | END Site Application                                                         |
| For S                                                       | chool Year:                                                                  |
| 2345 Status: Active                                         | 0001 Status: Active                                                          |
| llium School District                                       | SHALLOT ELEMENTARY SCHOOL                                                    |
| BA:<br>19 North Main Street, Suite 402                      | 219 North Main Street                                                        |
| arre, VT 05641                                              | Barre, VT 05641                                                              |
| /pe of Agency: Educational Institution                      |                                                                              |
| /pe of SNP Organization: Public                             |                                                                              |
|                                                             |                                                                              |
| he Site Application has been saved with er                  | rors and warnings.                                                           |
|                                                             |                                                                              |
| formation entered is either incomplete or is no             | t in compliance with the Child Nutrition Programs rules and regulations. All |
| rrors listed on the form must be corrected befor            | re the Site Application can be processed.                                    |
| ou may correct the errors now by clicking $'< Ed$           | it' or you may return to the Site Application later.                         |
| ou may correct the errors now by clicking < Eu              |                                                                              |

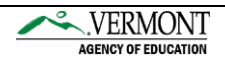

Detailed information regarding the errors or warnings will be located at the top of the application page.

| School Nutr                                                                                    | ition Pr          | ogran          | ns           | ~      | VER     | MONT        |
|------------------------------------------------------------------------------------------------|-------------------|----------------|--------------|--------|---------|-------------|
| Applications   Claims   Reports   Security   Search                                            |                   |                | Programs     | Year   | Help    | Log Out     |
| Applications > Application Packet > Packet Site List - SNP >                                   |                   |                |              |        |         |             |
|                                                                                                |                   | v              | IEW   MODIFY | DELETE | INTERNA | AL USE ONLY |
| SNP Site<br>For School Yea                                                                     | Application<br>r: |                |              |        |         |             |
| 12345 Status: Active                                                                           | 0001 Stat         | tus: Active    |              |        |         |             |
| DBA:                                                                                           | 219 North Mai     | in Street      | KT SCHUU     | L      |         |             |
| 219 North Main Street, Suite 402                                                               | suite 402         |                |              |        |         |             |
| Barre, VI 05641<br>Type of Agency: Educational Institution<br>Type of SNP Organization: Public | Barre, VI US6     | 941            |              |        |         |             |
| Code Error Description                                                                         |                   |                |              |        |         |             |
| 3060 Pricing Information - Pricing information is requi                                        | red for each pa   | articipating p | rogram.      |        |         |             |
| Code Warning Description                                                                       |                   |                |              |        |         |             |
| 3214 SBP - Meal Service Time should be prior to 10:0                                           | 0 AM.             |                |              |        |         |             |

Specific error and warning information will be shown at the top of the organization application. Warnings will not prevent the application from being submitted but should be reviewed to ensure that all questions have been answered correctly.

Once everything has been corrected, click **Save** and **Finish**.

Repeat these steps for each site in the organization.

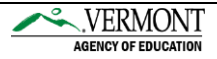

After all site applications are complete and free from errors, return to the main application packet screen by clicking the **Back** button.

|                                                                                                    |                 |                                                         | Sch            | ool Nu  | utritio  | on Prog     | rar  | ns       |          |          | ~    | VER                            | MONT                  |
|----------------------------------------------------------------------------------------------------|-----------------|---------------------------------------------------------|----------------|---------|----------|-------------|------|----------|----------|----------|------|--------------------------------|-----------------------|
| Applications                                                                                        | Claims          | Reports                                                 | Security       | Search  |          |             |      | Pr       | rogram   | ns       | Year | Help                           | Log Out               |
| Applications > App                                                                                  | plicatio        | n Packet > Pac                                          | cket Site List | - SNP > |          |             |      |          |          |          |      |                                |                       |
|                                                                                                    |                 |                                                         |                | Appli   | cation P | acket - SNP | Site | List     |          |          |      |                                |                       |
| Allium School<br>DBA:<br>219 North Main S<br>Barre, VT 05641<br>Type of Agency:<br>Type of SNP Org. | Street<br>Educa | strict<br>, Suite 402<br>ational Institu<br>ion: Public | tion           |         |          |             |      |          |          |          |      | Version/                       | % Enroll<br>Free/Redc |
| Action                                                                                              |                 | Site ID / Site                                          | e Name         |         |          | Total       | NSLP | SBP<br>1 | ASP<br>0 | SMP<br>0 | 6FVP | Status                         | Oct 2018              |
| View   Modify<br>Admin                                                                              |                 | 0001<br>Shallot Eleme                                   | entary School  |         |          |             | x    | x        |          |          |      | Original /<br>Not<br>Submitted | 0.0000                |
| View   Modify<br>Admin                                                                              |                 | 0002<br>Vidalia Middle                                  | High School    |         |          |             | x    |          |          |          |      | Original /<br>Not<br>Submitted | 0.0000                |
| Add Site Applic                                                                                     | ation           |                                                         |                |         |          |             |      |          |          |          |      |                                |                       |
| Total Sites En                                                                                      | rolled          | 1: 2                                                    |                | (       | < Bac    | k           |      |          |          |          |      |                                |                       |

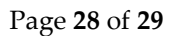

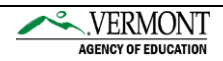

### **Completing the Renewal Process**

Once you have completed each section of the application (Organization Application, Food Safety Inspection, Meal Pattern Compliance Dashboard, Checklist Summary and Site Applications), and there are no errors in any section, click the red **Submit for Approval** button to complete your renewal.

| Applications Claims Rep                                                                                                    | orts Security            | Search                                                                                                    |                          |                   | Programs            | Year H        | elp Log Out           |  |  |  |
|----------------------------------------------------------------------------------------------------|--------------------------|----------------------------------------------------------------------------------------------------|--------------------------|-------------------|---------------------|---------------|-----------------------|--|--|--|
| Applications > Application Packet                                                                                                    | >                        |                                                                                                    |                          |                   |                     |               |                       |  |  |  |
|                                                                                                    |                          |                                                                                                    | Application              | 1 Packet          |                     |               |                       |  |  |  |
| 12345 Status: Active<br>Allium School District<br>DBA:<br>219 North Main Street, Suite 4<br>Barre, VT 05641<br>Type of Agency: Educational Ir<br>Type of SNP Organization: Pub |                          | Packet Submitted Date:<br>Packet Approved Date:<br>Packet Original Approval Date:<br>Packet Status: Not Submitted |                          |                   |                     |               |                       |  |  |  |
|                                                                                                    |                          |                                                                                                    |                          |                   | Pack                | et Assigned : | To: unassigne         |  |  |  |
| Action                                                                                                    | Form Name                |                                                                                                    |                          | Latest<br>Version | Status              |               |                       |  |  |  |
| View   Modify   Admin                                                                                                    | Organization Application |                                                                                                    |                          | Original          | Not Submitted       |               |                       |  |  |  |
| View                                                                                                    | Food Safety              | Food Safety Inspections                                                                                           |                          |                   | Not Started         |               |                       |  |  |  |
| Details                                                                                                    | Meal Patter              | n Compliance                                                                                                    | Dashboard                | Not Submitted     |                     |               |                       |  |  |  |
| Details                                                                                                    | 🔶 Checklist S            | ummary (2)                                                                                                    |                          |                   |                     |               |                       |  |  |  |
| Details                                                                                                    | Application              | Packet Notes                                                                                                    |                          |                   |                     |               |                       |  |  |  |
| View                                                                                                    | Application              | Packet Notes                                                                                                    | for Organization         |                   |                     |               |                       |  |  |  |
| Details                                                                                                    | Attachment               | t List                                                                                                    |                          |                   |                     |               |                       |  |  |  |
| Site Applications                                                                                                    | Approved                 | Pending                                                                                                    | Return for<br>Correction | Denied W          | ithdrawn/<br>Closed | Error         | Total<br>Applications |  |  |  |
| School Nutrition Program                                                                                                    | 0                        | 2                                                                                                    | 0                        | 0                 | 0                   | 0             | 2                     |  |  |  |
| Seamless Summer Option                                                                                                    | 0                        | 0                                                                                                    | 0                        | 0                 | 0                   | 0             | 0                     |  |  |  |
|                                                                                                    |                          |                                                                                                    |                          |                   |                     |               |                       |  |  |  |

A Child Nutrition Consultant from the AOE will review your application for renewal. If the application is found to be incomplete, you will receive an email notification that your application was returned. The necessary adjustments that must be made will be documented in the *Application Packet Notes for Organization* section. Click **View** next to *Application Packet Notes for Organization* to see the notes about required changes.

Make the necessary changes. Once the adjustments have been made click the red **Submit for Approval** button.

# If you have any questions regarding the application renewal process, you may contact the following Child Nutrition Consultants:

Jennifer Hutchinson at <u>jennifer.hutchinson@vermont.gov</u> Denise Blankenship at <u>denise.blankenship@vermont.gov</u>

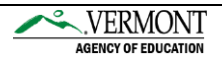